# MANUAL DE TELECARDIOLOGIA

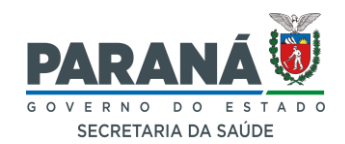

# **TELESSAÚDE PARANÁ**

telessaude.pr@sesa.pr.gov.br

Maio de 2022 Atualizado Maio 2024

# LISTA DE ABREVIATURAS E SIGLAS

- Cache Espaço onde ficam armazenados arquivos estáticos dos sites visitados
- Cookies Arquivos criados por sites visitados e salvos pelo navegador
- ECG Eletrocardiograma
- IAM Infarto Agudo do Miocárdio
- PNTD Plataforma Nacional de Telediagnóstico
- SABIÁ Saúde Aberta à Interatividade e a Aprendizagem
- SESA Secretaria de Saúde do Estado do Paraná
- TI Técnico de Informática
- TLSPR Telessaúde Paraná
- UFRN Universidade Federal do Rio Grande do Norte
- GLPI Sistema de Chamado Telessaúde Sistema de Suporte da SESA

# SUMÁRIO

|                                                                | 4   |
|----------------------------------------------------------------|-----|
| USO DO APLICATIVO TELEDIAGNÓSTICO                              | 5   |
| 1. Plataforma SÁBIA                                            | 5   |
| 2. Plataforma Nacional de Telediagnóstico (PNTD)               | 5   |
| REALIZAÇÃO DO ELETROCARDIOGRAMA (ECG)                          | 17  |
| ✤ A colocação correta de peras e clipes                        | 18  |
| ✤ A face metálica dos clipes                                   | 18  |
| LIMPEZA E CUIDADOS COM EQUIPAMENTOS DA TELECARDIOLOGIA         | 22  |
| DÚVIDAS FREQUENTES NA TELECARDIOLOGIA                          | 24  |
| A - DIFICULDADE DE CONEXÃO OU ACESSO                           | 24  |
| 1) Relacionadas a um ou mais dos itens a seguir                | 24  |
| 1.1 Plataforma SABIÁ                                           | 24  |
| 1.2 Plataforma Nacional de Telediagnóstico (PNTD)              | 25  |
| 1.3 Aplicativo Telediagnóstico                                 | 25  |
| 1.4 Ausência ou falha de sinal de Internet                     | 25  |
| 2) Mensagens de Erro                                           | 26  |
| 2.1 Mensagem 1                                                 | 26  |
| 2.2 Mensagem 2                                                 | 26  |
| 2.3 Mensagem 3                                                 | 27  |
| 2.4 Mensagem 4                                                 | 27  |
| 2.5 Mensagem 5                                                 | 28  |
| 3) Conectado em nome de outra pessoa                           | 32  |
| 3.1 Limpar histórico, cache e cookies - Opção 1                | 32  |
| 3.2 Limpar histórico cache e cookies - Opção 2                 | 33  |
| 3.3 Programar limpeza de histórico, cache e cookies            | 342 |
| B - DEMORA PARA ENVIAR EXAMES OU OBTER RESULTADOS              | 36  |
| 1) Exame não enviado                                           |     |
| 1.1 Atualizar o aplicativo Telediagnóstico                     | 36  |
| 1.2 Sem Conexão                                                | 36  |
| 2) Demora no recebimento de laudos                             |     |
| 3) Obter traçado que foi gravado no aplicativo Telediagnóstico | 38  |
| C - RESGATE DE LAUDOS                                          | 40  |
| 1)_Através da Plataforma Telessaúde/HC/UFMG                    | 40  |
| 2) Através da Plataforma PNTD                                  |     |
| 2.1 No celular                                                 | 42  |

| 2.2 No computador                                         | 44               |
|-----------------------------------------------------------|------------------|
| D - TELA DE CAPTURA DO EXAME CARREGANDO SEM RESULTADO E A | <b>PLICATIVO</b> |
| TELEDIAGNÓSTICO CONGELADO                                 | 46               |
| E - DÚVIDAS SOBRE O LAUDO E TELE CONSULTORIA              |                  |

# IMPORTANTE

O prazo para o resultado dos exames é de 02 (duas) horas nos eletivos e 10 (dez) minutos nos urgentes - <u>após o envio</u>, pois não há como avaliar um exame antes do mesmo chegar ao especialista.

Os exames são sempre laudados o mais rapidamente possível, por isso é comum que os laudos eletivos cheguem em menos tempo, mas isso é um ganho e não uma regra.

Sempre perguntar sobre patologias, dores ou sintomas cardíacos e registrar no campo específico do aplicativo.

Em pessoas com histórico de cirurgia cardíaca, uso de marca passo ou apresentando sintomas como: taquicardia, dor, sensação de aperto ou formigamento em algum ponto da cintura para cima, inclusive membros, ou dor generalizada, falta de ar, suor frio ou pegajoso, palidez, angústia, tontura, náusea, vômito, cansaço extremo ou fraqueza, etc. solicitar o exame como urgente e pedir que a pessoa aguarde o resultado na unidade.

# Sempre tomar conhecimento do resultado do exame o mais brevemente possível e só entregá-lo ao examinado depois disso.

É prudente que os examinados aguardem o resultado do exame no Serviço sempre que possível.

Anotar pelo menos 2 (dois) números de contato do usuário que deixar o Serviço antes do resultado do eletrocardiograma ser conhecido. É recomendado que um destes números seja fixo ou de outra pessoa, a fim de evitar transtornos de comunicação comuns em celulares.

# EM CASO DE RESULTADOS OU ALERTAS DE URGÊNCIA/EMERGÊNCIA, EM QUE O EXAMINADO NÃO SE ENCONTRA NA UNIDADE, REALIZAR CONTATO COM O MESMO O MAIS BREVEMENTE POSSÍVEL E, SEMPRE PROVIDENCIAR ENCAMINHAMENTO ADEQUADO E ATENDIMENTO MÉDICO.

Evitar troca do local do exame. Caso não seja possível, <u>antes de realizar a</u> <u>mudança</u>, certificar-se que o novo ambiente possui todos os requisitos necessários e solicitar apoio do técnico de informática local para atualizar as configurações do aplicativo. O mesmo procedimento é necessário para troca do computador, eletrocardiógrafo ou atualização de softwares e antivírus.

# **USO DO APLICATIVO TELEDIAGNÓSTICO**

Para utilizar o aplicativo Telediagnóstico é necessário ter cadastro em:

1. *Plataforma SÁBIA*, cadastro realizado pelo próprio profissional de saúde pelo link: <u>https://login.sabia.ufrn.br/entrar/</u>

2. *Plataforma Nacional de Telediagnóstico* (PNTD), cadastro realizado pelo próprio profissional pelo link: <u>https://pntd.telessaude.ufrn.br/ptd</u>

3. Solicitação de liberação na plataforma GLPI, realizada pelo responsável pelo ponto de exames (serviço de saúde que realiza os exames) através da plataforma GLPI pelo link: <u>https://glpi.saude.pr.gov.br/</u>

4. O aplicativo deverá estar instalado no computador. Com a instalação um ícone para acesso é criado na área de trabalho. Dar duplo clique no ícone do aplicativo

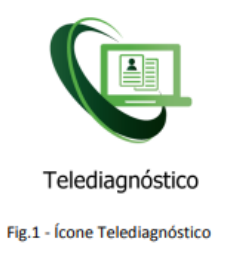

Será iniciada a atividade

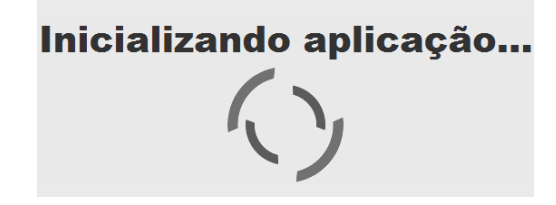

Clicar em iniciar login

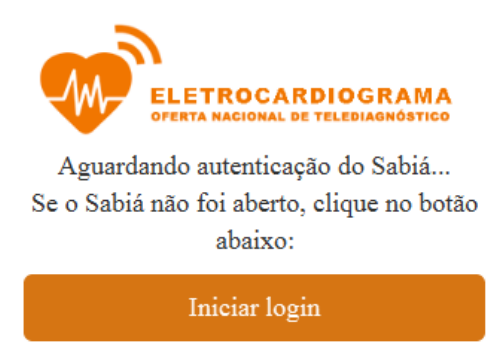

Versão .

Digitar o mesmo usuário e senha do SABIÁ e clicar em Entrar

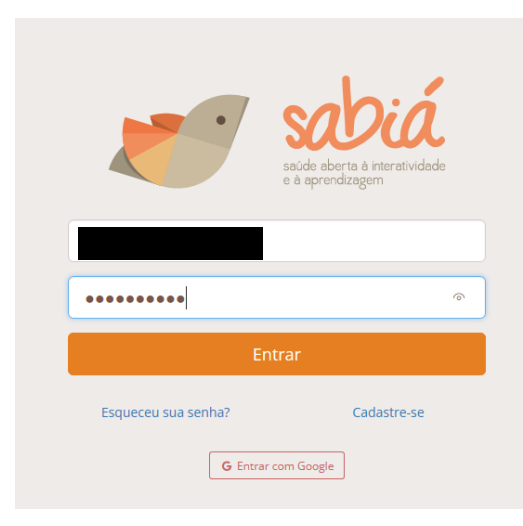

Ao clicar em Entrar, uma nova aba será aberta

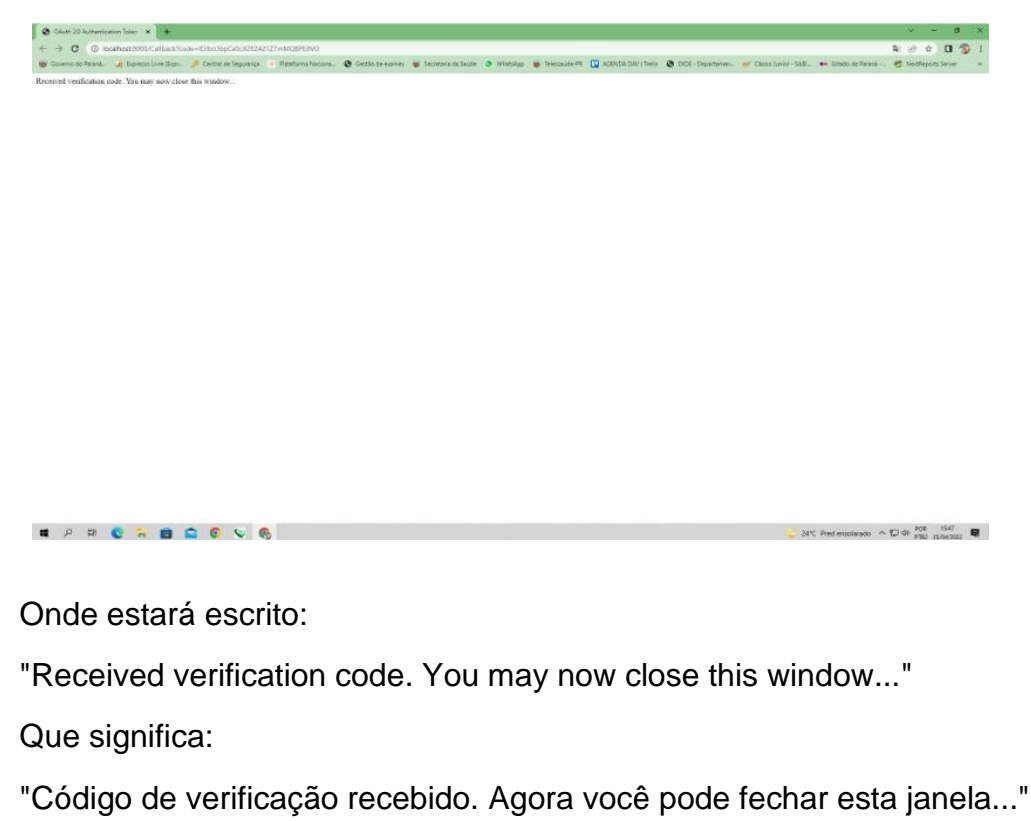

|   | Ē €              | 🗖 OAuth 2        | 2.0 Authenticatic $~	imes$ | + ~                        |
|---|------------------|------------------|----------------------------|----------------------------|
|   | $\leftarrow$ $-$ | )<br>)<br>)<br>) |                            | *8000/Callback?code=leS7vN |
| < | Received         | d verification   | code. You may no           | ow close this window       |

#### Fechar esta aba

1. .

Selecionar o Município e Ponto onde estiver cadastrado, depois confirmar

É essencial selecionar município e ponto onde está cadastrado, inclusive para que os Alertas de Urgência sejam encaminhados corretamente.

| amerpro                               | <br> |
|---------------------------------------|------|
| ANTONINA                              | Ê    |
| GUARAQUECABA<br>GUARATUBA<br>MATINHOS |      |
| stabelecimento                        |      |
| TELESSAUDE PARANA                     |      |
|                                       |      |

Na proxima pagina devemos selecionar a marca do aparelho de ECG que estamos usando para capturar o traçado do exame.

| Novo exame - ECG | Pesquisar por paciente ou prioridade | Configuração do servidor<br>Fila exame              |
|------------------|--------------------------------------|-----------------------------------------------------|
|                  | Lista de exames vazia                | FILA PARANA -                                       |
|                  | << < 1 > >>                          | EIONET -<br>TEB<br>BIONET -<br>MICROMED             |
|                  |                                      | MICROMED_USB<br>MINDBAY<br>ALFAMED<br>ARQUIVO<br>HW |

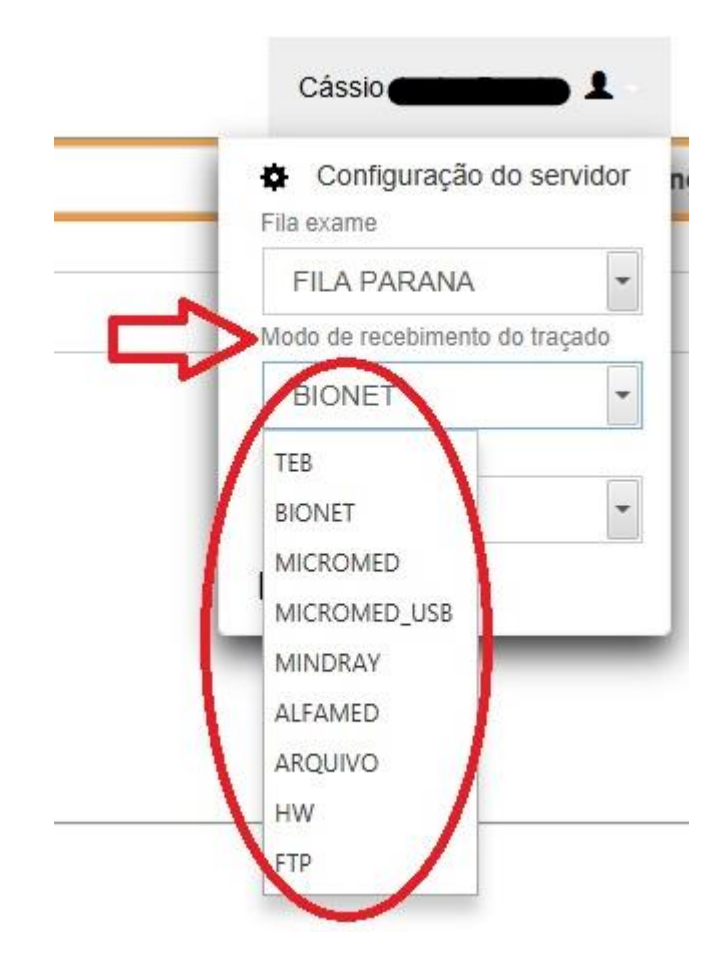

Caso o aparelho selecionado não seja o mesmo em uso ocorrerá um erro impossibilitando a execução do exame.

## Clicar em novo exame

| 😉 SigDiagnostico                               |            |                                          |            |                                |
|------------------------------------------------|------------|------------------------------------------|------------|--------------------------------|
| ELETROCARDIOGRAMA                              | $\frown$   |                                          |            |                                |
| USUÁRIO                                        | Novo exame | Pesquisar por paciente ou prioridade     |            |                                |
| (07210)<br>CURITIBA<br>TELESSAUDE PARANA       |            |                                          |            | Lista de exames vazia          |
| TELEDIAGNÓSTICO<br>Exames não enviados 0       |            |                                          |            |                                |
| Exames enviados 0<br>Últimos exames laudados 0 |            | Centro de<br>Telessade<br>Real a Dan ste | Telessaúde | SUS SUS MINISTÉRIO DA<br>SAÚDE |
| ATUALIZAÇÃO                                    |            |                                          |            |                                |
| 🛱 Atualizar dados                              |            |                                          |            |                                |
| ${\cal C}$ Atualizar sistema                   |            |                                          |            |                                |

# Clicar no sinal de + no campo Paciente

| Novo Exame                 |                    |                         |   |                          |
|----------------------------|--------------------|-------------------------|---|--------------------------|
| Usuário                    | Paciente           |                         | ~ |                          |
|                            | Paciente*          | +                       | ٩ | Prioridade               |
| GERAL (07210)              | Data de nascimento | Sexo                    |   |                          |
| TELESSAUDE PARANA          | Exame físico       |                         |   |                          |
|                            | Peso               | Altura                  |   |                          |
| Identificação<br>Indicação | IMC                | Pressão arterial (mmHg) |   |                          |
| Dados clínicos             | Solicitante        |                         |   |                          |
| Traçado                    | Nome *             |                         | Q | Registro<br>Profissional |

# Inserir o CPF do usuário e clicar em buscar no CAD-SUS.

| Adicionar/Editar Paciente |  |   |         |           |                    |             | 8       |
|---------------------------|--|---|---------|-----------|--------------------|-------------|---------|
| CPF                       |  |   |         |           | (                  | Buscar pelo | CAD-SUS |
| Nome *                    |  |   |         |           |                    |             |         |
| Nome da mãe               |  |   |         |           |                    |             |         |
| Data de nascimento *      |  | 7 | Sexo *  | Selecione |                    |             | •       |
| CNS                       |  |   | Celular |           |                    |             |         |
| Registro                  |  |   |         |           |                    |             |         |
|                           |  |   |         |           | Pesquisar Paciente | Limpar      | Salvar  |

Selecionar:

Eletivo (o laudo será emitido em até duas horas)

Preferencial (o laudo será priorizado e emitido em até duas horas) ou

Urgente (o laudo será emitido em até dez minutos) conforme for o caso.

É muito importante escolher a opção por critérios de risco e não por pressa ou falta de observação, pois o mal prejudica quem realmente precisa de priorização.

|      |     |            | Código | $\frown$                |   |
|------|-----|------------|--------|-------------------------|---|
|      | + Q | Prioridade | (      | Eletiva                 | • |
| Sexo |     |            |        | Eletiva<br>Preferencial |   |
|      |     |            |        | Urgente                 |   |

Clicar na lupa do registro profissional para selecionar o profissional solicitante do exame

| Nome *          |   | Registro<br>Profissional |
|-----------------|---|--------------------------|
| Estabelecimento | • | Data de<br>solicitação   |

Uma nova aba será aberta.

Clicar em Pesquisar para listar profissionais solicitantes

| Pesquisar Solicitante |                   |             |                 |
|-----------------------|-------------------|-------------|-----------------|
| Nome                  |                   |             | <br>            |
| Estabelecimento       | TELESSAUDE PARANA |             |                 |
| Registro              |                   | UF registro | $\frown$        |
|                       |                   |             | Limpa Pesquisar |

# Clicar em Selecionar para escolher o profissional solicitante

| Pesquisar Solicitante |                    |                  |                   |                  |
|-----------------------|--------------------|------------------|-------------------|------------------|
| Nome                  |                    |                  |                   |                  |
| Estabelecimento       | TELESSAUDE PARANA  |                  |                   |                  |
| Registro              |                    |                  | UF registro       |                  |
|                       |                    |                  |                   |                  |
| Nome                  |                    | Função           | Doc               | Ação             |
|                       |                    | MEDICO           | -                 | Selecionar       |
|                       |                    |                  |                   | $\smile$         |
| Clicar                | em próximo         |                  |                   |                  |
| Sim                   | •                  |                  |                   |                  |
|                       |                    |                  |                   | Cancelar Próximo |
| Preenc                | her o motivo da re | alização do exam | ne, se tem dor no | momento e ou     |

suspeita de IAM e clicar em próximo

| Dispneia<br>Tontura | Palpitações              |
|---------------------|--------------------------|
|                     |                          |
| ● Não               | Sim                      |
| Não                 | Sim                      |
|                     | Cancelar Anterio Próximo |

Casos com suspeita de Covid-19, devem ser relatados. Se for este o caso clicar em sim - será aberta uma tela específica

| COVID-19 *                                                 |     |       |                      |
|------------------------------------------------------------|-----|-------|----------------------|
| O paciente tem suspeita ou diagnóstico atual de COVID-19?* | Sim | Näo   |                      |
|                                                            |     | Cance | elar Ante or Próximo |

## Preencher os campos conforme se apresente o caso e clicar em próximo.

|                       | _                                                                              | _                                                                                                   |
|-----------------------|--------------------------------------------------------------------------------|----------------------------------------------------------------------------------------------------|
|                       | Sim                                                                            | Não                                                                                                 |
|                       | Sim                                                                            | Não                                                                                                 |
|                       | Sim                                                                            | Não                                                                                                 |
|                       | Sim                                                                            | Não                                                                                                 |
|                       | Corticoides (dexametasona, prednisona, p                                       | rednisolona)                                                                                        |
|                       | Oseltamivir                                                                    |                                                                                                    |
|                       |                                                                                |                                                                                                    |
|                       |                                                                                |                                                                                                    |
|                       |                                                                                |                                                                                                    |
| I Saúde e<br>NE do pa | está investigando os efeitos colaterais<br>aciente que está realizando ECG.Que | de tratamentos específicos para a COVID-19.<br>remos acompanhar o paciente, avise-o que vamos ligar |
|                       |                                                                                |                                                                                                    |

Se não for caso suspeito de Covid-19 clicar em Não e depois em Próximo.

| COVID-19 *                                                 |     |                        |
|------------------------------------------------------------|-----|------------------------|
| O paciente tem suspeita ou diagnóstico atual de COVID-19?* | Sim | Não                    |
|                                                            |     | Cancelar Anten Próximo |

Clicar nos campos conforme medicações em uso relatadas pelo examinado. Se algum medicamento não estiver listado, clicar na opção "Outro" e utilizar a linha de texto para registrar nome, dose e frequência de uso.

| Medicamentos em uso * |                        |
|-----------------------|------------------------|
| AAS                   | Digoxina               |
| Clopidogrel           | Inibidor de ECA ou BRA |
| Amiodarona            | Hipoglicemiante oral   |
| Estatina              | Diuréticos             |
| Outro                 |                        |

No campo de Comorbidades, fatores de risco e história pregressa, selecionar cada opção referida pelo examinado ou na opção "Nenhum", se for o caso.

| AVC prévio                              | Tabagismo                          |
|-----------------------------------------|------------------------------------|
| Infarto prévio                          | Doença pulmonar obstrutiva crônica |
| Angioplastia prévia                     | Doença renal crônica               |
| Revascularização miocárdica prévia      | V Nenhum                           |
| História familiar de doença coronariana |                                    |

Na sequência, indicar com sim ou não se a pessoa faz uso de marca passo.

| Marca-passo          |     |     |
|----------------------|-----|-----|
| Uso de marca-passo * | Sim | Não |

Em observações, registrar patologias que não estão na lista, peculiaridades de saúde ou próteses metálicas fixas que a pessoa apresentar ou referir.

| Observações |  |
|-------------|--|
|             |  |
|             |  |
|             |  |

Em seguida clicar em receber traçado.

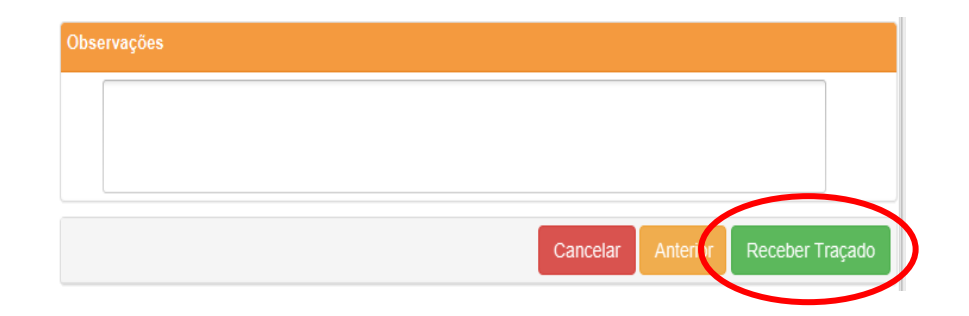

Após preparar a pessoa para o exame, clicar em adicionar traçado.

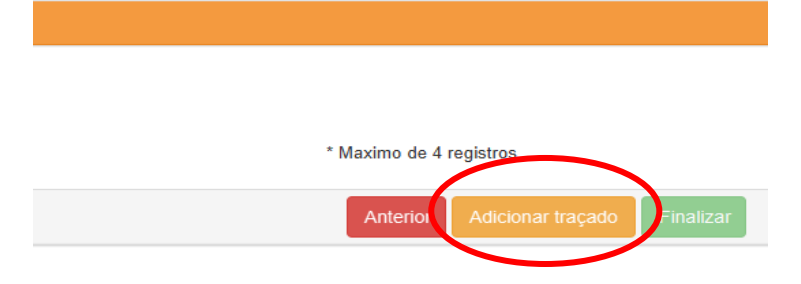

Será aberta uma tela mostrando o traçado. Aguardar todas as linhas do traçado estabilizarem e só então clicar em Gravar.

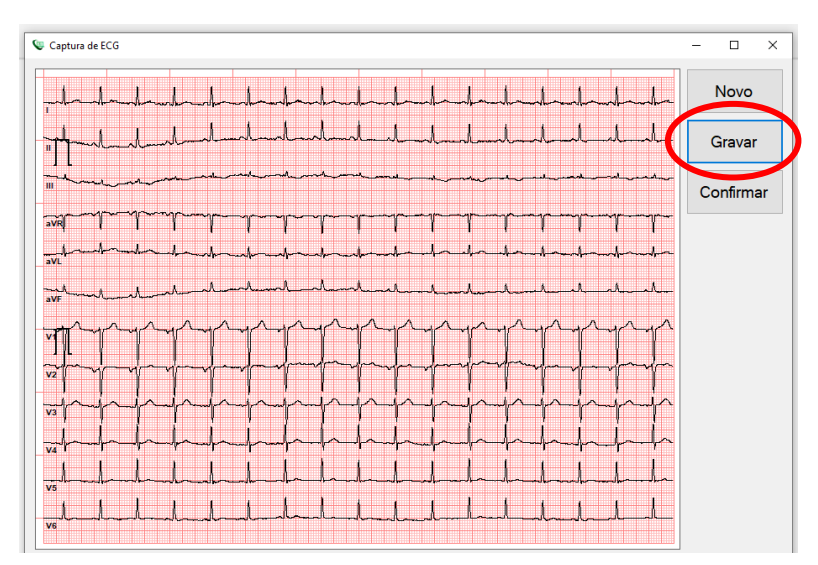

Após gravar, se o traçado estiver satisfatório, clicar em Confirmar.

|          |                                         | _                   |        |                  |            |            | -          |           |                     |      |               |     |       |      |                          | 1        |
|----------|-----------------------------------------|---------------------|--------|------------------|------------|------------|------------|-----------|---------------------|------|---------------|-----|-------|------|--------------------------|----------|
| .l.l.l   | -h-                                     | h                   | ada an | ha               | har        | <b>.</b>   | J          | d.        |                     | -h-  |               | -1- | -h-   | -    |                          | Novo     |
| phl      | mhm                                     | ul                  | _ال_   |                  | سل         | J          | 1          | d_        | -h-u                | -h-  | -l-           | h   |       | J.   |                          | Gravar   |
| - marine | ~~~                                     | ~~~                 | مرارم  | ~~ <b>~</b> ~~~~ | de m       | 4. m       |            | ч.,       |                     | ~~~~ |               |     | ~~*~. | ~~~  |                          | Confirma |
| vial     | ~~~~~~~~~~~~~~~~~~~~~~~~~~~~~~~~~~~~~~~ | ~~~~                | ~~     | $\gamma$         | r          | r          | <b>1</b>   | T         | r                   | 7    | ~ <b>/</b> ~- | r   | h-    |      | J                        |          |
| vi hand  | ~~~~                                    | -h~-                | ~h~    |                  | <b>h~~</b> | d-         |            | -h        | 4~                  | -h-  | -h~           |     | ∽∽∲∽∽ |      |                          |          |
| uh       |                                         | ~h~~                |        | ~h               | 1          | ۸          | h          |           | - <b>-</b>          |      | -h            |     |       |      |                          |          |
|          | $\sim_{\eta}$                           |                     |        |                  | <u></u>    |            | n          | $-\gamma$ | -                   | -m   | -             | -11 | 4     | Ly r | $\neg \gamma$            |          |
|          |                                         |                     | Ja     |                  | Jun        | In.        | h          | L         | J                   | -    | J.            |     |       |      | -                        |          |
| 2        | ٦Į                                      | 1                   | ¥.     | 1                | ľ          | 1          | 1          | 1         |                     | 1    | 1             | Ĭ   | 1     | Ĭ    | Ţ                        |          |
| 2/~~h    | $\sim \uparrow \sim$                    | $\uparrow \uparrow$ | -ŀ^    | $\gamma$         | $\uparrow$ | $\uparrow$ | $\uparrow$ | ŕ         | $\uparrow \uparrow$ | Ŷ    | -M            | Ť   | -r    | Y    | $\neg \uparrow \uparrow$ |          |
| ╦╊──╋    | ~_h~                                    |                     | -fr    |                  | ^-         | h-         | 4~         | 4-        | -f-                 |      | 4^            | -4- | }-    | -fr  | ^                        |          |
| , Il     | l                                       | L                   | -l-    | _h               |            | ٩          |            | 1         | J                   | h    |               | _   | -     |      |                          |          |
| 1 1      | ł                                       | l                   | 1      | 1                | 1_         | 1          | 1          | 1         | ł                   | 1.   | 1             | ţ   | 1     | ł    | ł                        |          |
| 6        |                                         | ~~~~                | ~~~    |                  |            |            |            | ~~~~      | ~~~~~               |      |               |     |       |      |                          |          |

Se gravação estiver fora do padrão clicar em Novo.

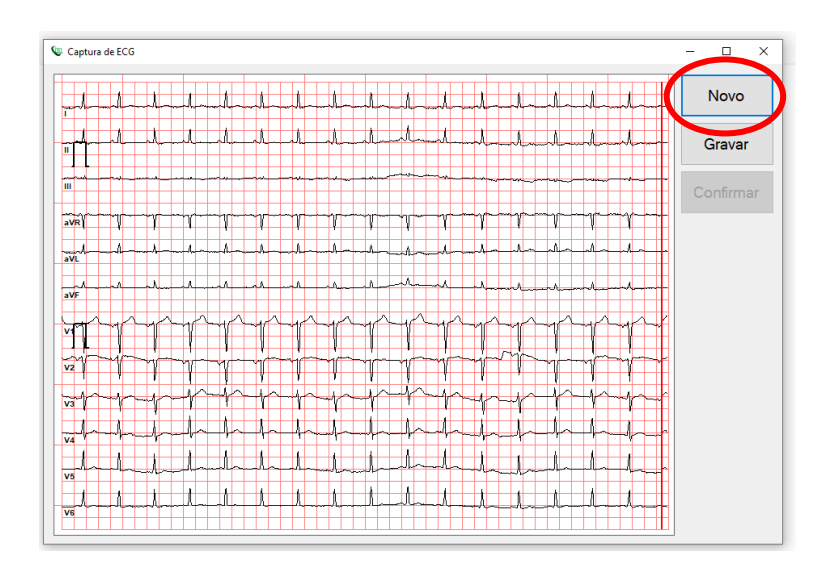

Clicar novamente em adicionar traçado e repetir o procedimento por pelo menos três vezes. Se julgar necessário pode enviar até quatro traçados no máximo. Depois clicar em Adicionar traçado.

# registros pelo Bionet

| ×                                   |
|-------------------------------------|
| * Maximo de 4 registros             |
| Anterio Adicionar traçado Finalizar |

Caso necessite excluir um exame já adicionado basta clicar no "X".

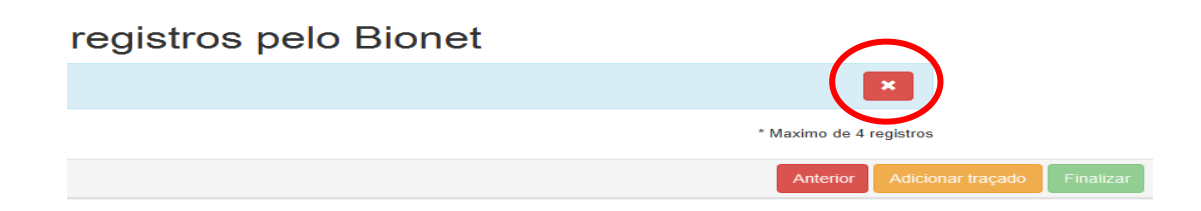

Após a gravação dos registros, clicar em Finalizar.

# registros pelo Bionet

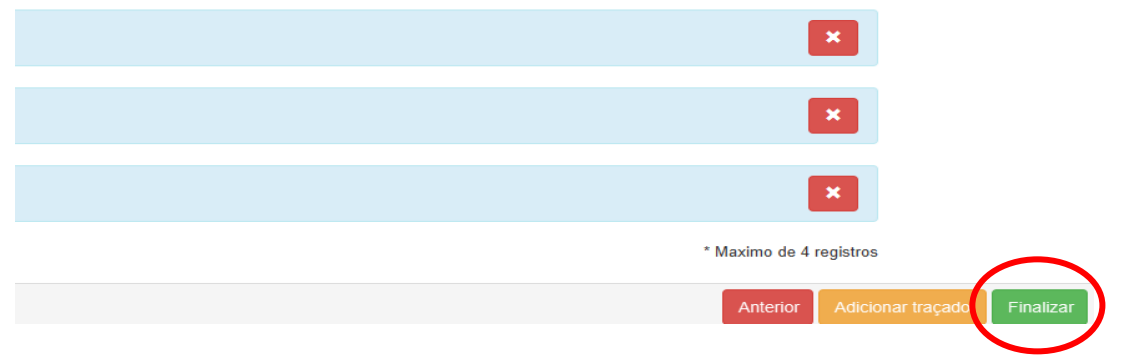

Quando finalizados, os exames são automaticamente encaminhados para a central de médicos especialistas e poderão ser acompanhados no canto esquerdo da tela inicial do aplicativo em: Exames não enviados, Exames enviados, Últimos exames laudados.

| TELEDIAGNÓSTICO<br>Exames não enviados | 2 | Status:<br>Idade:<br>Sexo: | Não enviar<br>47<br>M | Pacien<br>Realiza<br>Envio: |
|----------------------------------------|---|----------------------------|-----------------------|-----------------------------|
| Exames enviados                        |   |                            |                       |                             |
| Últimos exames laudados                | 9 |                            |                       |                             |

Caso haja demora no envio dos exames ou, atraso no recebimento dos laudos, atualizar dados e sistema.

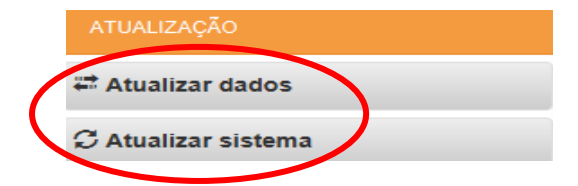

O Manual Telediagnóstico ECG traz como exemplo a realização do exame utilizando o aparelho eletrocardiógrafo Bionet CardioCare 2000 para outras marcas modelos acessar os links dos vídeos explicativos. (Clicar no link Tutorial de cada aparelho)

# REALIZAÇÃO DO ELETROCARDIOGRAMA (ECG)

O ECG é um registro indireto da atividade elétrica do coração, obtido em posições já determinadas por regras convencionadas, chamadas derivações eletrocardiográficas. É muito importante seguir a técnica abaixo, padronizada para obter resultados mais precisos e confiáveis:

Antes de chamar o usuário para realizar o exame ver

1) Antes de chamar o usuário para realizar o exame, verificar se o eletrocardiógrafo, o computador, o aplicativo e a internet estão adequadamente conectados, logados e funcionantes. Providenciar escada para maca, papel toalha, algodão ou gaze, gel condutor, clipes e peras na quantidade necessária.

- 2) Higienizar as mãos.
- 3) Apresentar-se.
- 4) Conferir a identidade do usuário.
- 5) Explicar o procedimento.
- 6) Orientar a retirada de pertences e objetos metálicos para evitar interferências.
- 7) Solicitar exposição do tórax, punhos e tornozelos.

- 8) Manter a cabeceira a 0 °, exceto se houver contraindicações.
- 9) Orientar a pessoa a se deitar e cobri-la se necessário, para evitar exposição.
- 10) Eliminar interferências na gravação: suor, excesso de pelos, sujeira ou posicionamento incorreto de peras, contato com partes metálicas do mobiliário.
- 11) Manter a pessoa confortável e pedir que evite conversar ou movimentar-se enquanto o ECG estiver sendo registrado para não comprometer o traçado.
- 12) Limpar as regiões onde serão colocados clipes e peras com algodão embebido em álcool 70%. Evitar proeminências ósseas ao colocar peras e clipes.
- 13) Utilizar gel condutor apenas nos pontos de contato com a pele e em quantidade mínima para tornar a limpeza mais fácil e evitar a oxidação dos materiais.

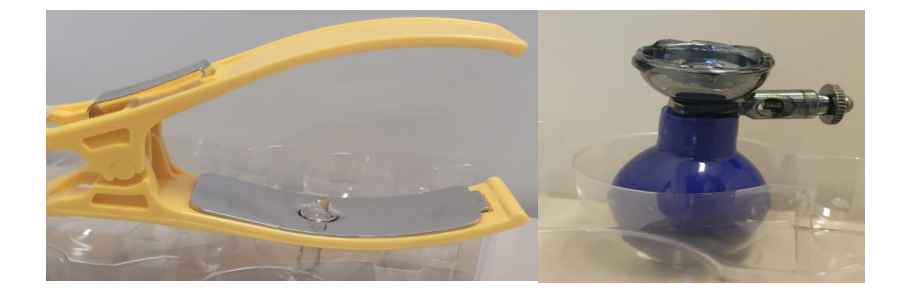

A colocação correta de peras e clipes é importantíssima, pois pode interferir na análise e resultado. Em casos de amputação ou se não for possível fixar os clipes nos membros, utilizar os pontos equivalentes (ex.: abdômen/ clavícula), utilizando peras extras ou eletrodos descartáveis.

✤ A face metálica dos clipes, onde são conectados os jacarés, deve ficar voltada para o corpo do examinado ou parte interna do membro em que for colocada.

14) Colocar os clipes periféricos de acordo com as cores:

- Vermelho = Membro Superior Direito MSD
- Preto = Membro Inferior Direito MID
- Amarelo = Membro Superior Esquerdo MSE
- Verde = Membro Inferior Esquerdo MIE

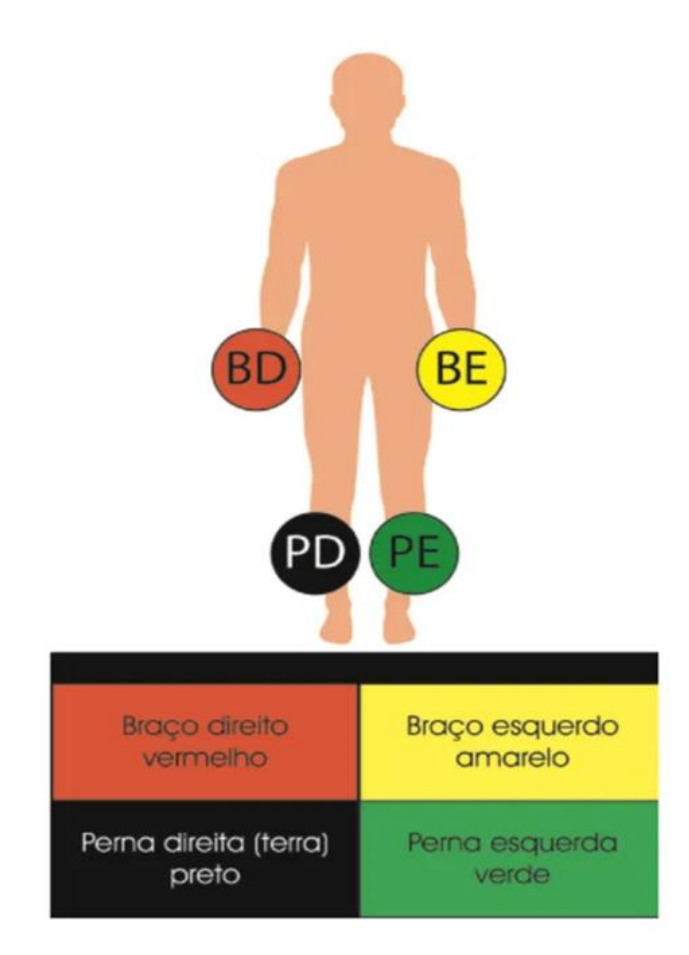

15) Para localização dos pontos precordiais, deslizar os dedos a partir da fúrcula esternal, na base do pescoço até sentir a proeminência óssea na junção do manúbrio com o esterno - o Ângulo de Louis, ao lado dele está o 2º espaço intercostal, que será a base para encontrar o 4º espaço: palpar com 3 dedos da mão conforme as figuras abaixo:

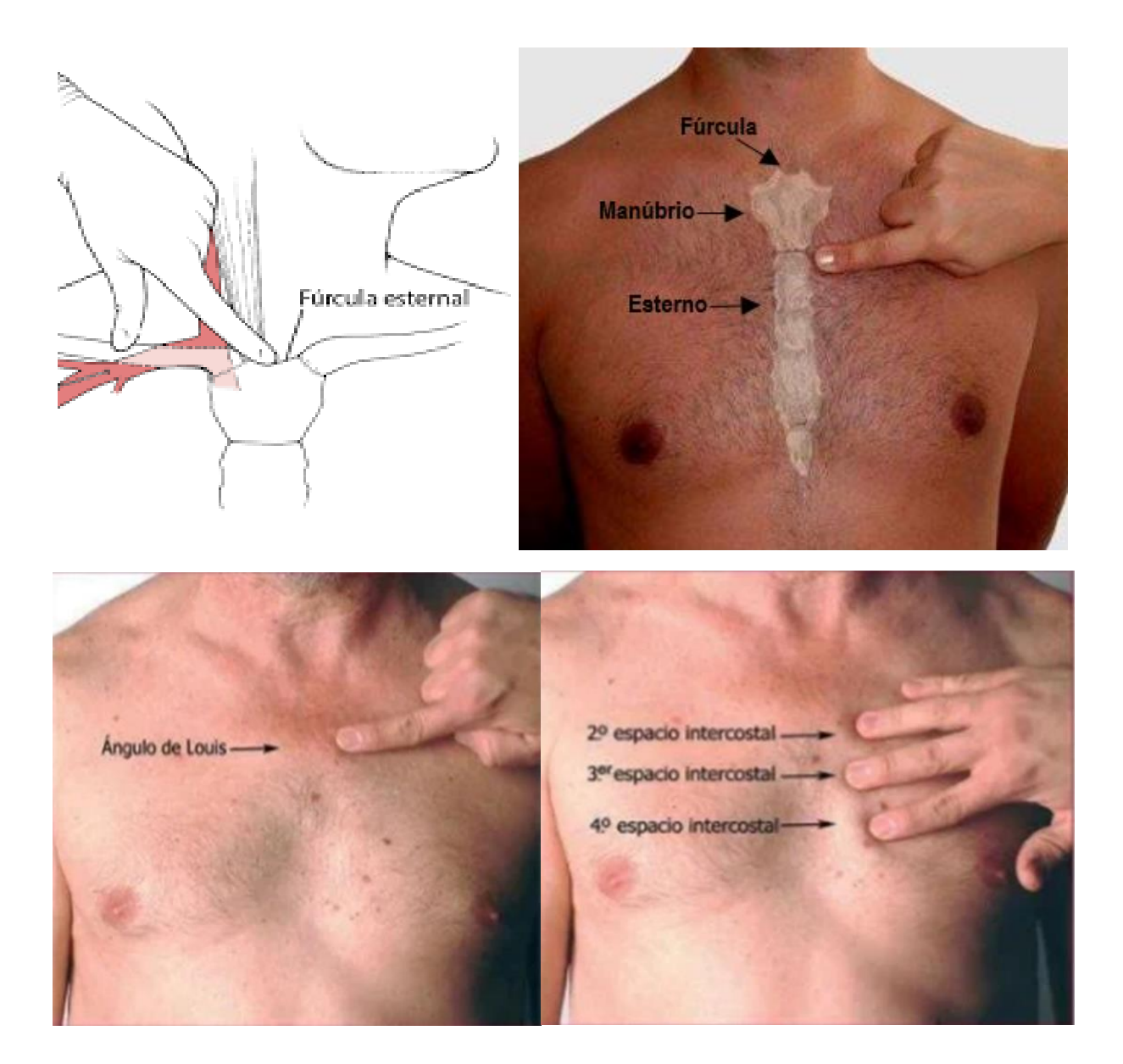

- No 4º espaço colocar uma pera de cada lado do osso esterno, estas serão as derivações V1 e V2.
- 17) No 5º espaço intercostal esquerdo, na linha hemiclavicular esquerda posicionar a derivação V4. É importante observar que a linha hemiclavicular nem sempre está na mesma posição do mamilo.
- 18) No ponto médio, entre as derivações V2 e V4, posicionar a derivação V3.
- No 5º espaço intercostal esquerdo, na linha axilar anterior, posicionar a derivação V5.
- No 5º espaço intercostal esquerdo, na linha axilar média, posicionar a derivação V6.

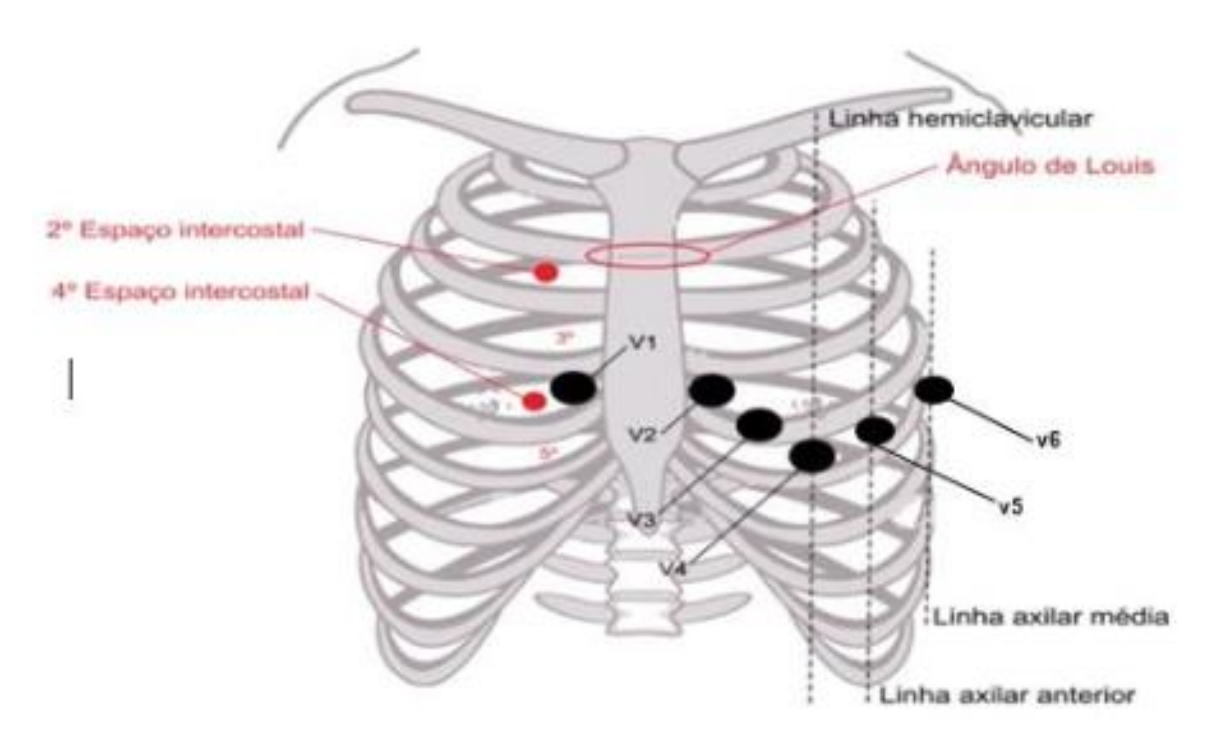

21) Verificar se todas as derivações estão no lugar correto:

- evitar aproximar demais os eletrodos, para os sinais não se sobreporem
- V1: 4º espaço intercostal, no bordo direito do esterno
- V2: 4º espaço intercostal, no bordo à esquerda do esterno
- V3: espaço médio intercostal entre V2 e V4
- V4: 5º espaço intercostal e linha hemiclavicular à esquerda
- V5: 5º espaço intercostal e linha axilar anterior à esquerda
- V6- 5º espaço intercostal e linha axilar média à esquerda

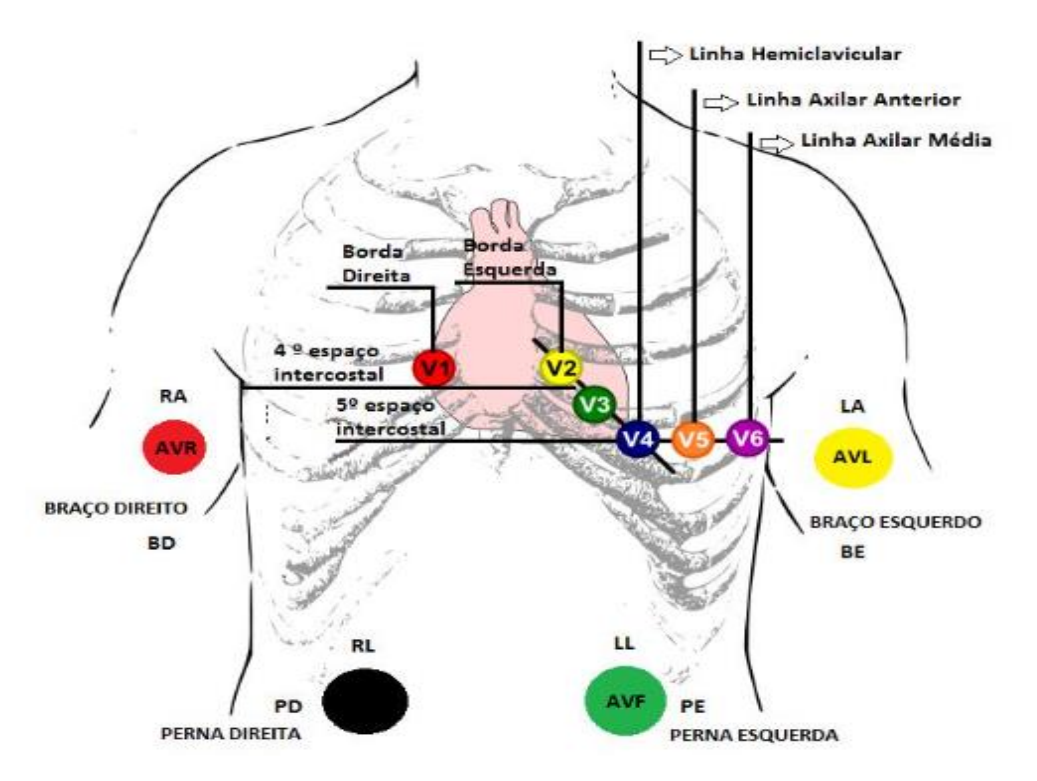

- 22) Conectar cada cabo à respectiva pera.
- 23) Não encostar no leito durante o procedimento.
- 24) Ligar o eletrocardiógrafo e iniciar o registro.
- 25) Gravar no mínimo 3 e no máximo 4 registros e observar possíveis interferências ou falhas nos traçados antes de enviar
- 26) Desligar o aparelho, desconectar os cabos do examinado, retirar peras e clipes.
- 27) Limpar o gel da pele do paciente.
- 28) Finalizar o procedimento, auxiliando o examinado.
- Proceder à desinfecção dos clipes e peras com algodão ou gaze umedecida em álcool 70%.
- 30) Manter o eletrocardiógrafo limpo, em local adequado, longe de umidade.
- 31) Deixar o local em ordem.
- 32) Higienizar as mãos.

# LIMPEZA E CUIDADOS COM EQUIPAMENTOS DA TELECARDIOLOGIA

- Ligar o eletrocardiógrafo diretamente na tomada, sem adaptadores, extensões, compartilhamento de tomadas ou improvisos.
- A parte mais frágil do eletrocardiógrafo está nos cabos, especialmente na junção com o clipe jacaré. Para evitar danos é necessário manusear com cuidado e nunca deixar os fios emaranhados ou caídos no chão durante ou após o uso e providenciar local apropriado para deixá-los armazenados.
- Pinças e peras devem ser desconectadas dos fios após o uso, principalmente se ficarem dependurados.

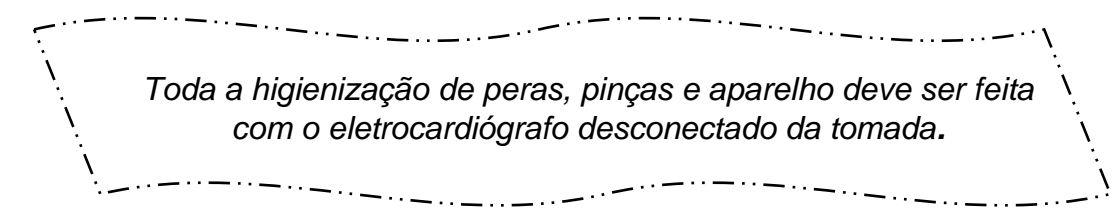

Entre um exame e outro é necessário limpar as peras e pinças utilizando gaze, algodão ou papel toalha embebido em álcool 70.

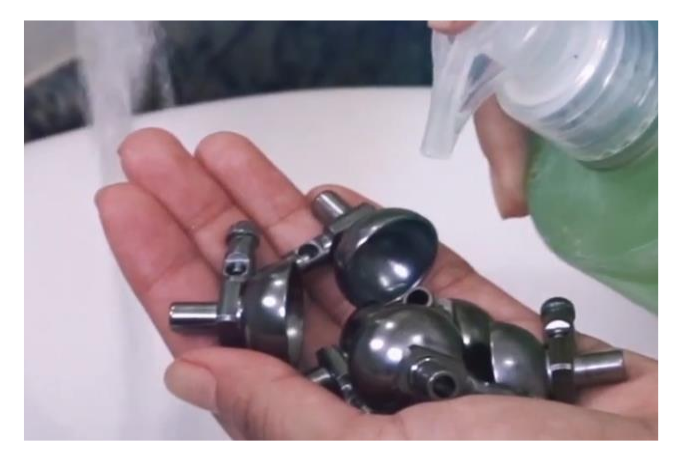

Utilizar gel condutor apenas nos pontos de contato com a pele e em quantidade mínima para tornar a limpeza mais fácil e evitar a oxidação dos materiais.

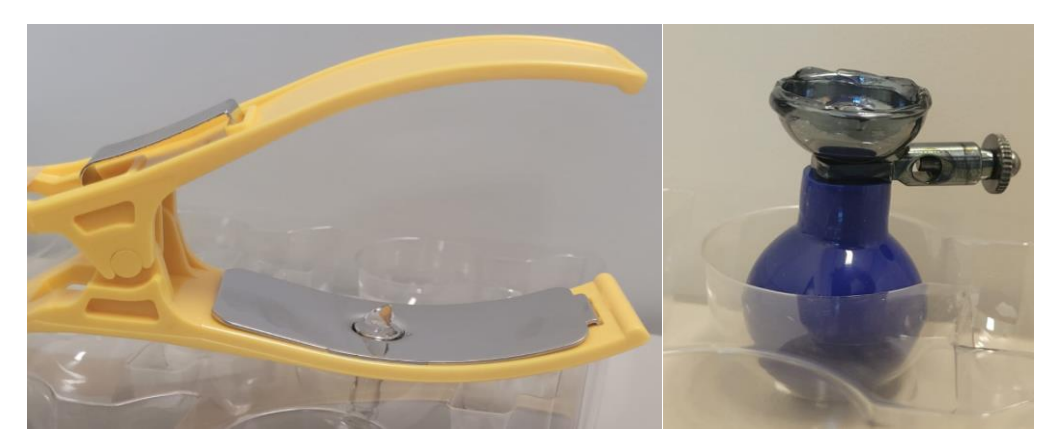

Diariamente, após o último exame, deve-se higienizar o eletrocardiógrafo utilizando álcool 70 e lavar peras e pinças com água e sabão neutro, secando bem para evitar oxidação.

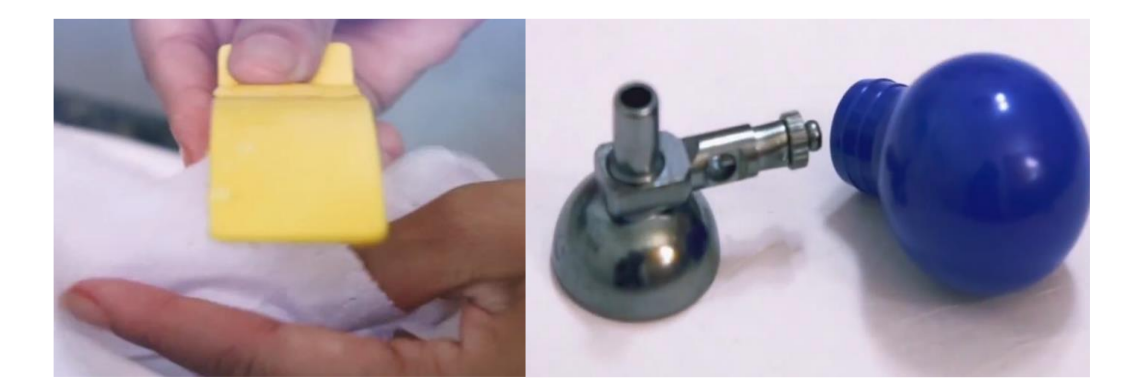

Para remover sujidades incrustradas ou zinabre, diluir 1 colher de sopa de bicarbonato de sódio em meio copo de água e deixar as partes metálicas de peras e pinças imersas por 30 minutos. Depois mergulhar em água morna. Se o zinabre ainda não tiver saído, passar uma escova. Secar bem e passar álcool.

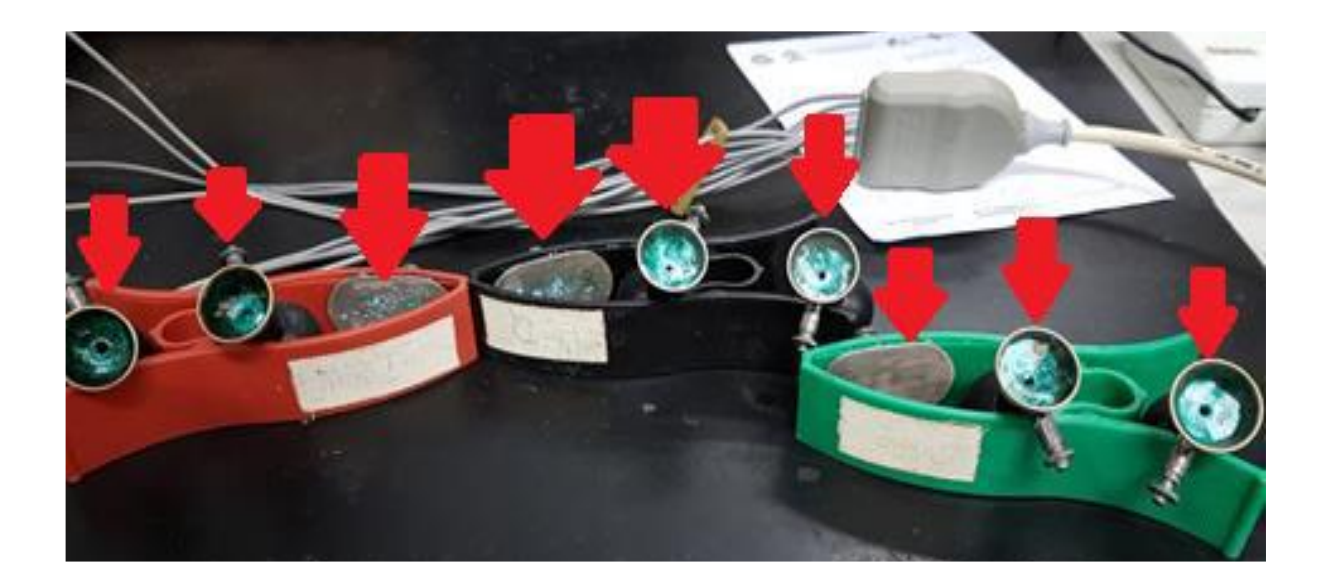

# DÚVIDAS FREQUENTES NA TELECARDIOLOGIA

# A - DIFICULDADE DE CONEXÃO OU ACESSO

#### 1) Relacionadas a um ou mais dos itens a seguir

#### 1.1 Plataforma SABIÁ

Onde é necessário estar cadastrado para obtenção da senha de acesso. Desenvolvida e administrada pelo Ministério da Saúde. O cadastro é realizado pelo próprio profissional de saúde através do link:

https://login.sabia.ufrn.br/entrar/

|               | •                | Saude abe<br>e à aprend | bid<br>rta à interativ<br>lizagem | ź          |  |
|---------------|------------------|-------------------------|-----------------------------------|------------|--|
| CPF ou E-ma   | ail              |                         |                                   |            |  |
| Senha         |                  |                         |                                   |            |  |
|               | En               | trar                    |                                   |            |  |
| Esqueceu su   | ia senha?        |                         | Cadastre-s                        | ie         |  |
|               | G Entrar         | com Google              | ]                                 |            |  |
| Termos de Uso | Política de Priv | acidade                 | Suporte                           | Saiba Mais |  |

Para problemas com cadastro na plataforma SABIÁ acesse o suporte/ajuda e pelo link: <u>https://login.sabia.ufrn.br/suporte/</u>

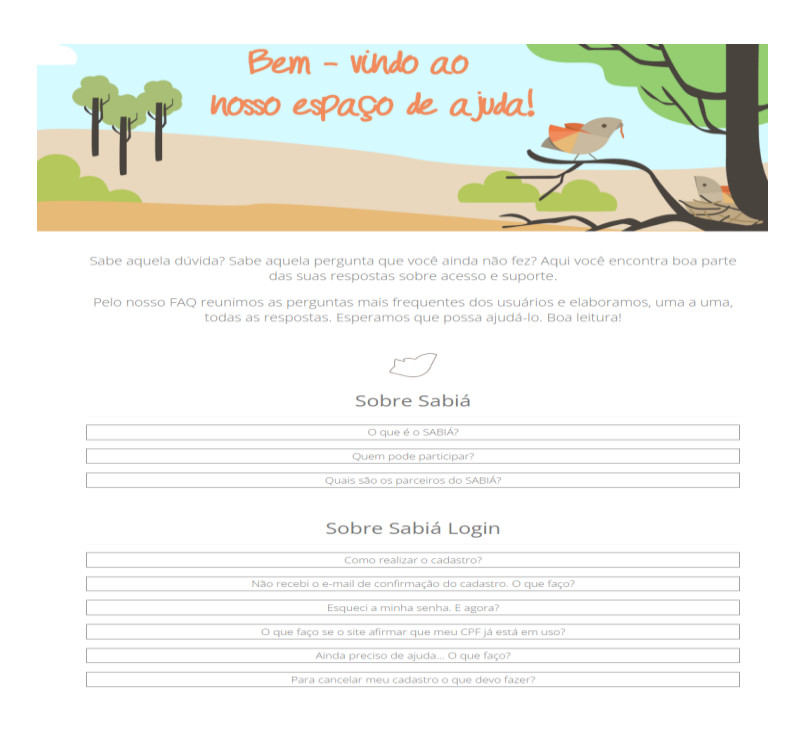

#### 1.2 Plataforma Nacional de Telediagnóstico (PNTD)

Onde são registrados os exames e laudos realizados. Desenvolvida e administrada pelo Estado do Rio Grande do Norte. O profissional deve realizar auto cadastro no link: <u>https://pntd.telessaude.ufrn.br/ptd</u>

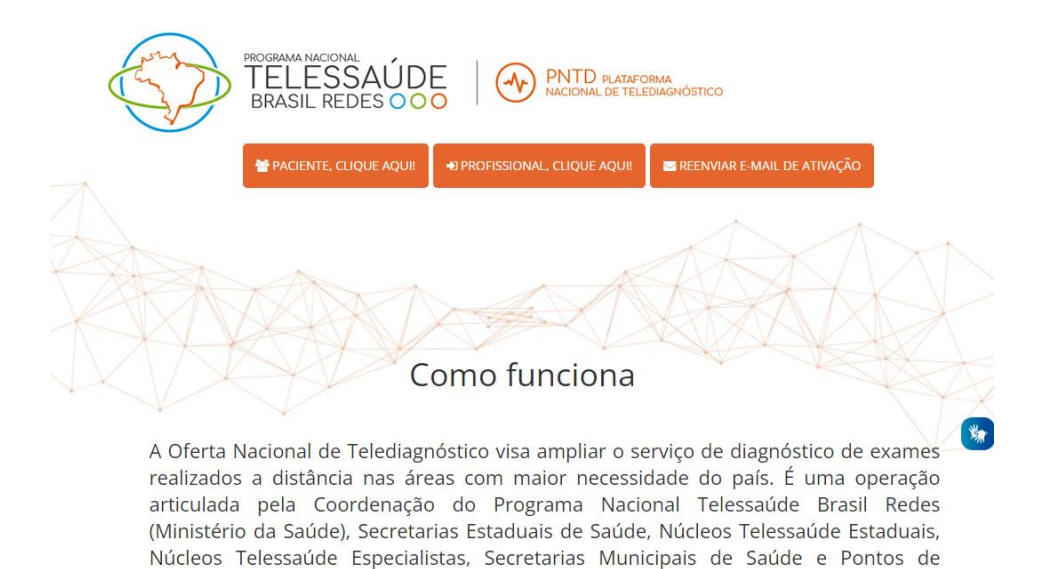

#### 1.3 Aplicativo Telediagnóstico

Telessaúde (Estabelecimentos de Saúde).

Onde o traçado do eletrocardiograma é obtido e transmitido à PNTD. Desenvolvido e administrado pela Universidade Federal de Minas Gerais.

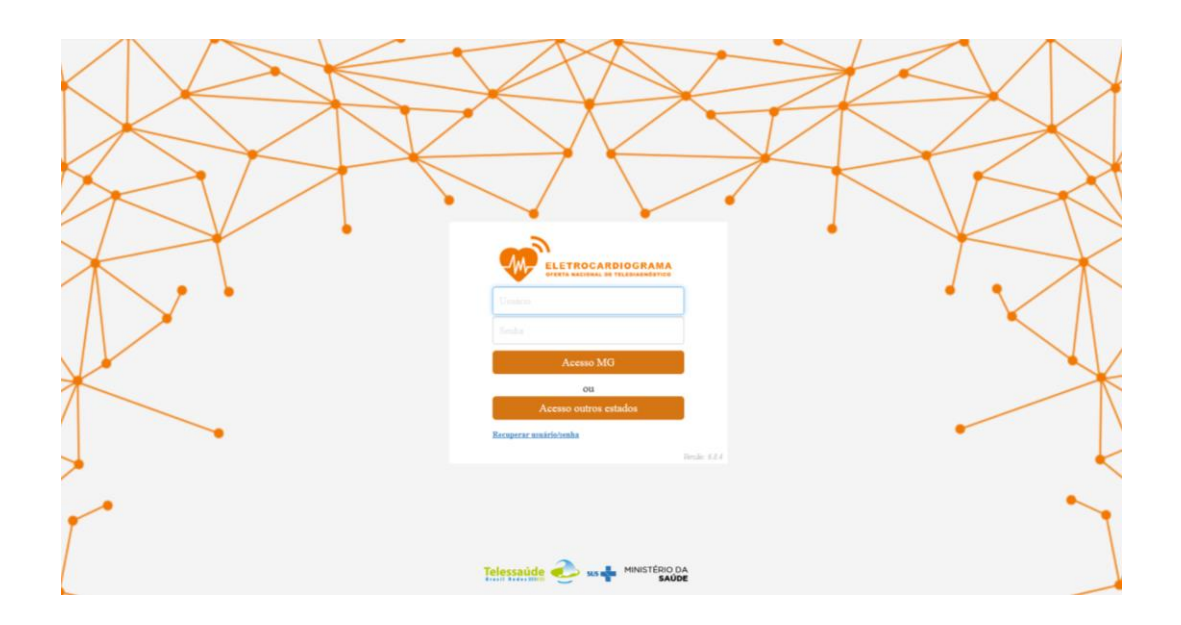

1.4 Ausência ou falha de sinal de Internet

Conseguir visualizar ou acessar um site, não garante que a internet esteja conectada ou suficientemente estável para o desempenho do aplicativo Telediagnóstico. É importante atualizar a página para verificar se realmente há conexão e, se não resolver, verificar com o Técnico de Informática local (TI) a estabilidade do sinal.

## 2) Mensagens de Erro

#### 2.1 Mensagem 1

"Por Favor verifique se as credenciais fornecidas estão corretas. Note que ambos os campos diferenciam maiúsculas de minúsculas."

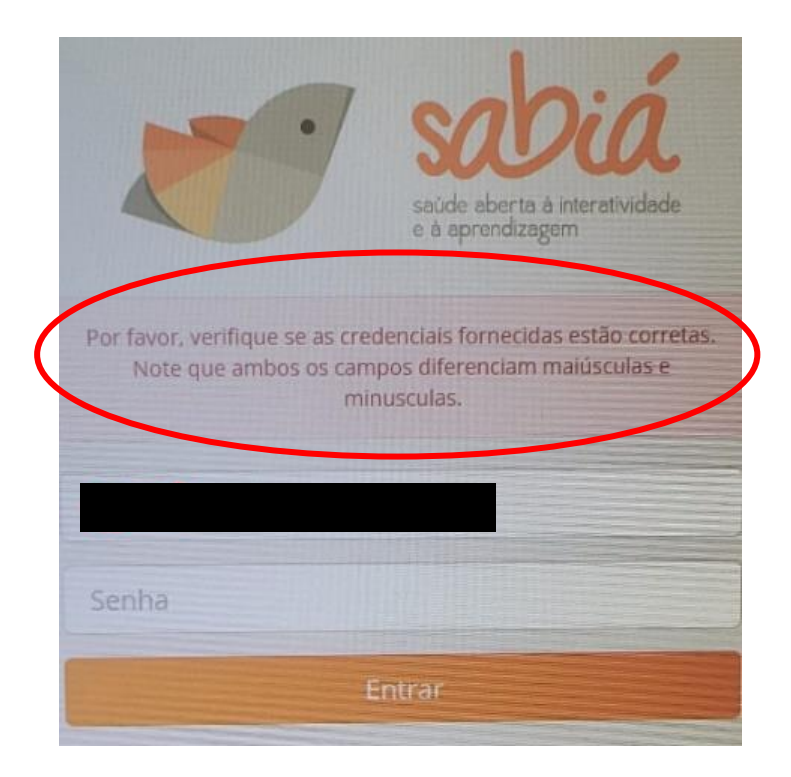

Se o profissional estiver cadastrado apenas na plataforma PNTD, aparecerá essa mensagem, será necessário realizar cadastro na plataforma SABIÁ conforme item <u>A-1-1.1</u>.

"Nenhum Profissional encontrado para o CPF na plataforma."

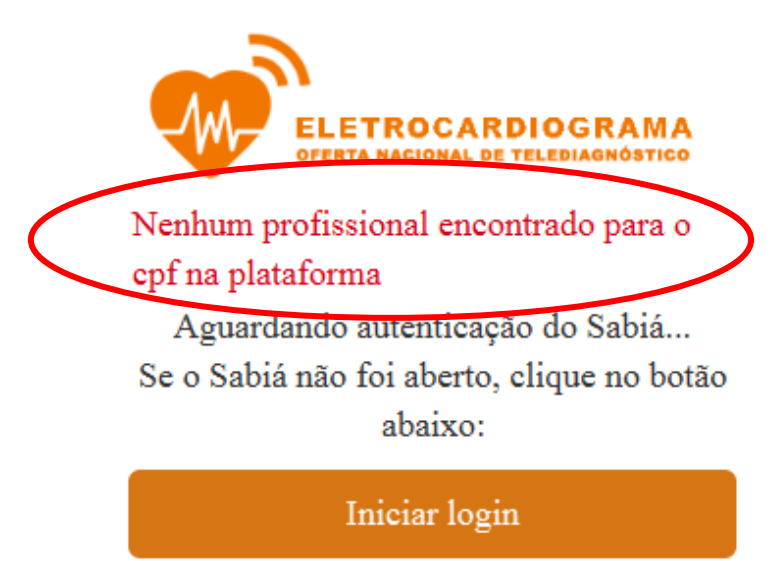

Se o profissional estiver cadastrado apenas na plataforma SABIÁ aparecerá esta mensagem, neste caso é necessário realizar cadastro na Plataforma PNTD, conforme descrito em <u>A-1-1.2</u>.

# 2.3 Mensagem 3

"\*\*Nenhum município habilitado para o profissional."

| Município       |                    |                 |     |  |
|-----------------|--------------------|-----------------|-----|--|
| * Nenhum muni   | cipio habilitado p | ara o profissio | nal |  |
|                 |                    |                 |     |  |
|                 |                    |                 |     |  |
| 7-4-1-1         |                    |                 |     |  |
| istabelecimento |                    |                 |     |  |
|                 |                    |                 |     |  |

Essa mensagem ocorre quando o aplicativo Telediagnóstico está sem conexão com a internet, por falhas ou problemas no próprio equipamento, local ou região. Verificar sinal da internet e conexão de todos os cabos e tomadas. Sair e entrar novamente no aplicativo. Se não resolver, reiniciar computador. Se ainda persistir, chamar o TI local. Contatos com Informática da SESA deverão ser feitos somente pelo TI local.

2.4 Mensagem 4

"Falha ao conectar no aparelho, verifique se o mesmo está ligado ou conectado à rede: ERRO(10060)."

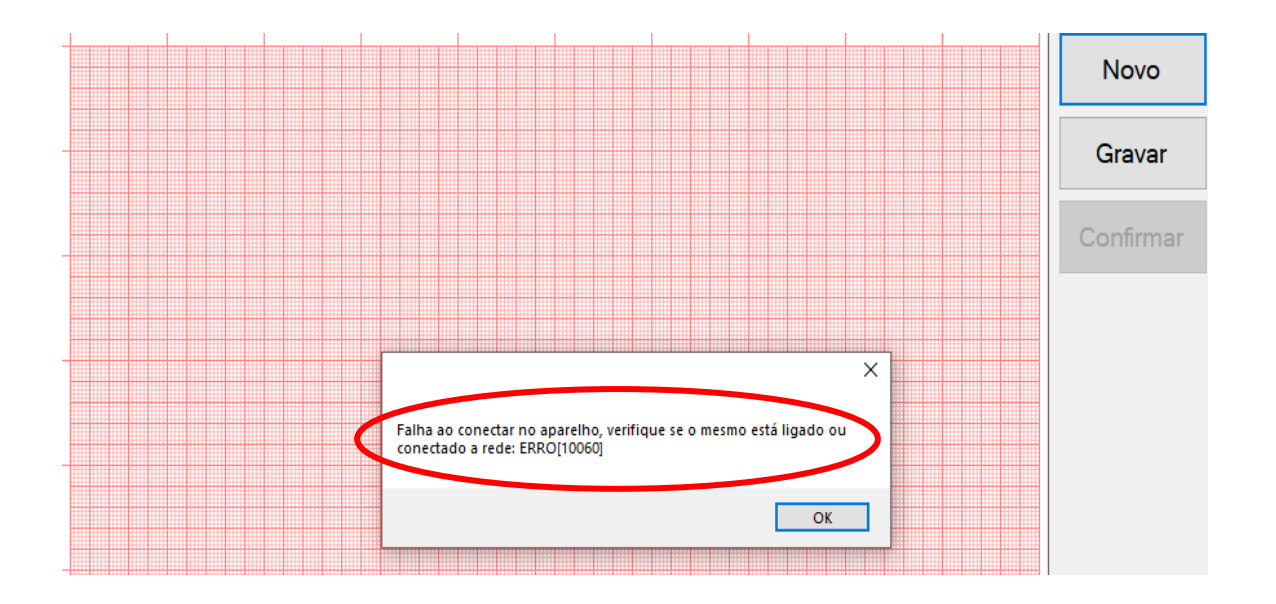

Mensagem exibida por falta de conexão do aparelho eletrocardiógrafo (ECG) com o aplicativo Telediagnóstico, geralmente ocorre por problemas no próprio equipamento ou local. Verificar sinal da internet e conexão de cabos e tomadas, inclusive em paredes. Se estiver tudo certo, sair e entrar novamente no aplicativo. Se não resolver, reiniciar computador e aparelho ECG. Se persistir, chamar TI do serviço. O contato com Informática da SESA deverá ser feito somente pelo TI local.

4.5 Mensagem 5

"Por favor aguarde!"

- Situação 1 Após o profissional digitar login e senha, a página inicial do aplicativo Telediagnóstico fica congelada.
  - Isso indica falta de conexão entre o aplicativo e a Plataforma SABIÁ e pode ocorrer por diversos motivos, como o exemplo na sequência, que poderão ser esclarecidos/resolvidos pelo TI.

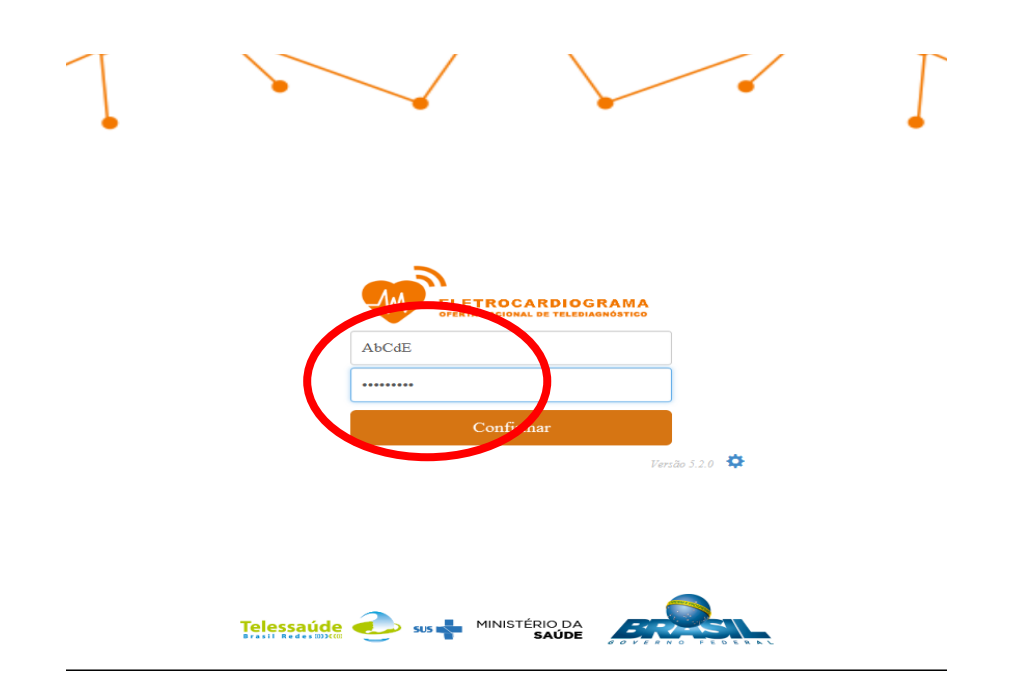

# Por Favor Aguarde!

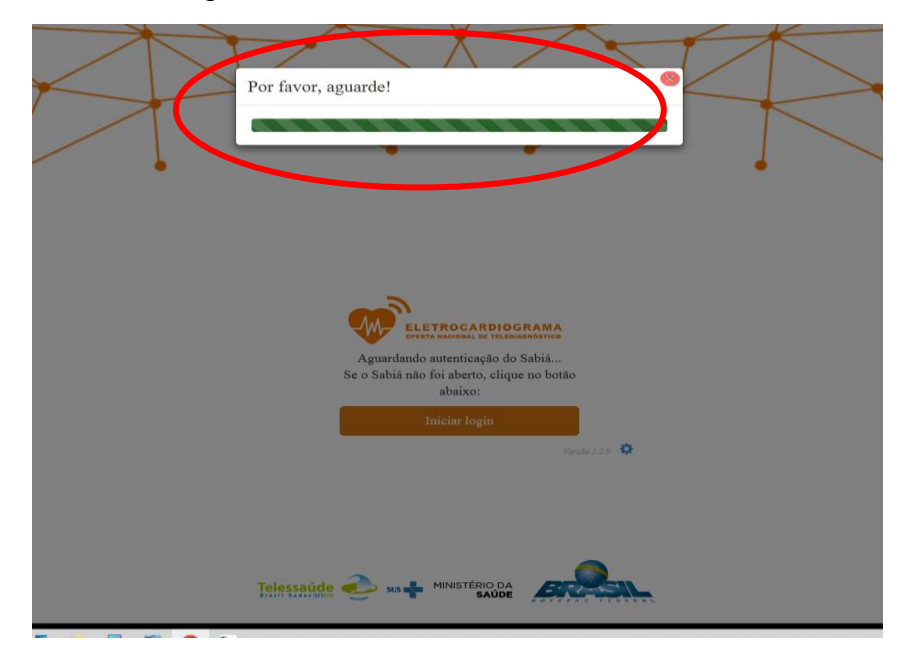

Neste exemplo é necessária uma senha de acesso à internet, se não há liberação da internet, não há contato entre o aplicativo e a Plataforma SABIÁ

| //login.sabia.ufrn.br/oauth/ × +                                                           |                                                                                                    |    | ~    | —         |
|--------------------------------------------------------------------------------------------|----------------------------------------------------------------------------------------------------|----|------|-----------|
| C Q Pesquisar no Google ou                                                                 | digitar URL                                                                                          | 07 | Ê    | ☆         |
| Paraná Fazer login<br>O proxy http://10.<br>Sua conexão a cone<br>Nome de usuário<br>Senha | 15.54.44:8080 exige um nome de usuário e uma senha.<br>Cancelar<br>AbCdEf<br>Fazer login<br>Cancelar |    | 3 Ge | stão de « |

• Situação 2 - Após digitar o login e senha no aplicativo Telediagnóstico a tela inicial fica congelada e a página da Plataforma SABIÁ é aberta.

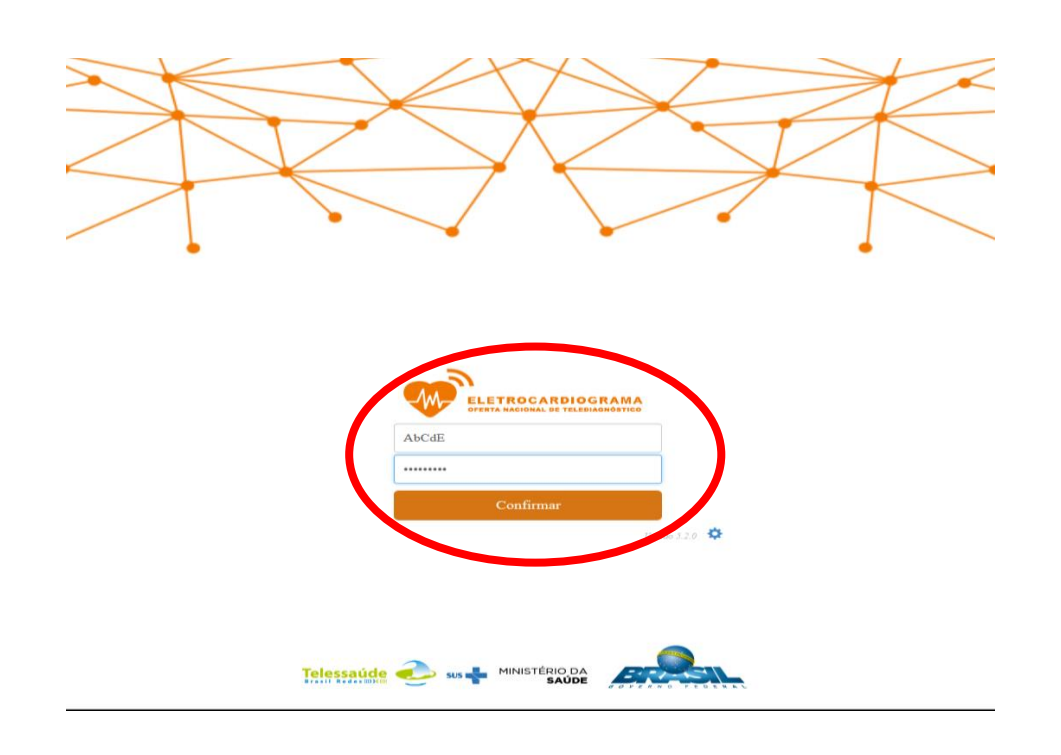

# Por Favor Aguarde!

| Por favor, a | guarde!                                                                                                    |
|--------------|----------------------------------------------------------------------------------------------------|
|              |                                                                                                    |
|              | Elementaria e encanadade      PED22330682      Corregando:      Decengando:      Decen |
| Telessaide   |                                                                                                    |

Ao tentar realizar o login no Sabiá outra página é aberta

|   | SABIÁ Login × + · · · · ×                                                                |
|---|------------------------------------------------------------------------------------------|
|   | C login.sabia.ufrn.br/entrar/?next=/oauth/aut • &                                        |
|   | 🐻 Governo do Paraná 🍓 Expresso Livre [Expr 🥬 Central de Segurança 💿 Plataforma Naciona » |
|   | PT-BR -                                                                                  |
| 1 | AbCdE                                                                                    |
|   |                                                                                          |
|   | Entrar                                                                                   |
|   | Esqueceu sua senha?<br>Cadastre-se                                                       |

– Proibido (403) - significa que o navegador tem controle de acesso às páginas da Web, neste caso é necessário solicitar a liberação da página pelo TI local. Atualizações do navegador de internet, do antivírus, etc. também podem causar esta situação. Realizar contato com o TI local para verificar qual o motivo da não conexão e corrigir.

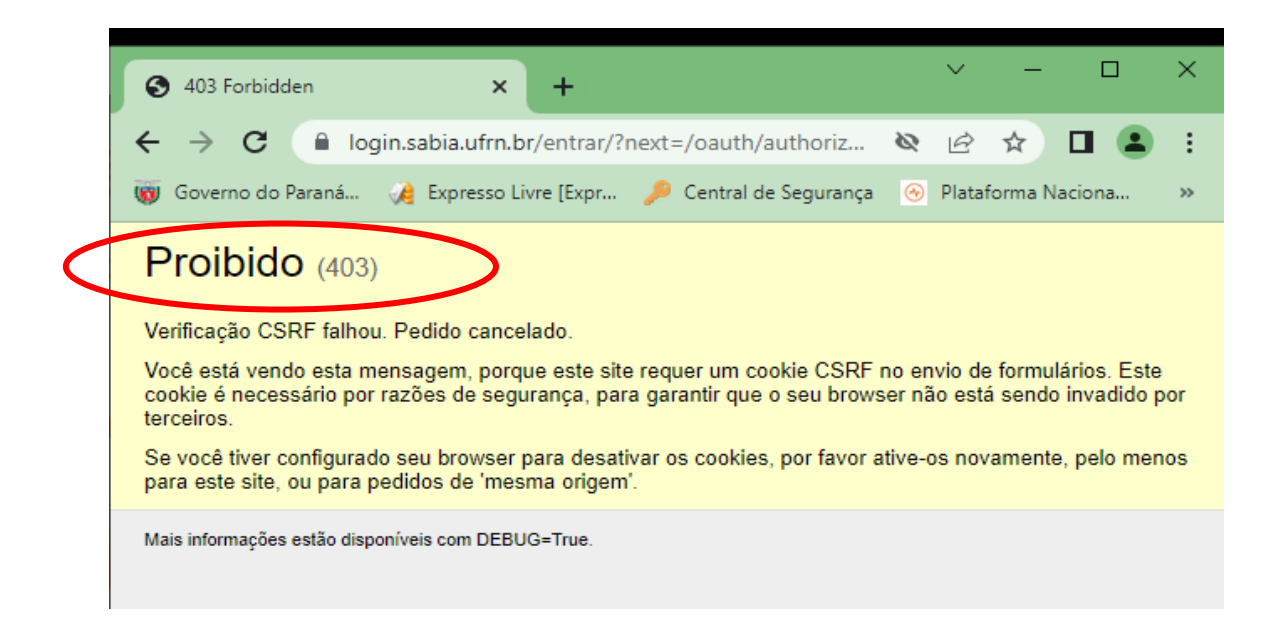

#### 3) Conectado em nome de outra pessoa

O navegador local está configurado para manter o último usuário logado. É necessário: Sair do aplicativo Telediagnóstico e também sair da plataforma SABIÁ. Abrir o mesmo navegador utilizado pelo aplicativo Telediagnóstico ECG, abrir a Pagina da Plataforma SABIÁ no link <u>SABIÁ Login (ufrn.br)</u> e sair do usuário que estiver logado, e realizar o login com seu usuário e senha cadastrados na Plataforma SABIÁ. Após abrir o aplicativo e seguir com o exame.

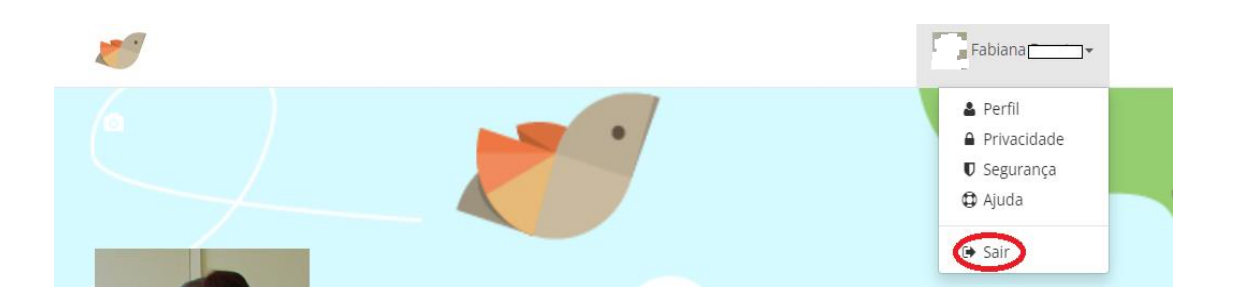

Pode-se também limpar histórico de navegação, cache, cookies e incluir programar limpeza, conforme orientações a seguir.

Há duas opções para realizar a limpeza.

3.1 Limpar histórico, cache e cookies - Opção 1

Pressionar simultaneamente Ctrl-Shift-Delete. Em "Intervalo de tempo a limpar" selecionar: Tudo e depois clicar em: "Limpar agora".

|      | saúde aberta à interatividade<br>e à aprendizagem                                                                                |   |
|------|----------------------------------------------------------------------------------------------------|---|
| C    | CPF ou E-mail                                                                                                    |   |
|      | Limpar todo o histórico X                                                                                                    |   |
| •    | Intervalo de tempo a limpa<br>Tudo<br>Todos os itens selecionados serão limpos.<br>Esta ação não pode ser desfeita.<br>Navegação |   |
|      | ☐ Histórico de navegação e ☐ C <u>o</u> okies                                                                                    |   |
|      | ⊡ C <u>a</u> cne<br>✓ Co <u>n</u> tas de acesso ativas                                                                           |   |
| Terr | ⊠ Histórico de formulários e Mais<br>pesquisa                                                                                    | 5 |
|      | Dados                                                                                                    |   |
|      | Preferências de sites     Dados offline de sites                                                                                 |   |
|      | Limpar agora Cancelar                                                                                                    |   |

| C     | Clicar no ícone                          | e dep  | pois em Histórico. |                                                                                                    |                                              |
|-------|------------------------------------------|--------|--------------------|----------------------------------------------------------------------------------------------------|----------------------------------------------|
|       |                                          |        | ⊠ ☆                |                                                                                                    | ) © ≡                                        |
|       | saúde aberta à interative à aprendizagem | vidade | (                  | <ul> <li>★ Favoritos</li> <li>✓ Ver lista do Pocket</li> <li>④ Histórico</li> <li>↓ Downloads</li> <li>▲ Abas sincronizadas</li> <li>Destaques recentes</li> <li>♦ Erros de instalação do .NET Framework</li> <li>● (534) YouTube</li> </ul> | ><br>><br>><br>3.5 - Windo ©<br>©            |
| -mail |                                          |        |                    | <ul> <li>(516) Canal Espírita - Prof. Luiz Fernand</li> <li>YouTube</li> <li>Propósito individual na Encarnação - C</li> <li>Obrigado - Zoom</li> </ul>                                                                                      | lo Amaral - Y ۞<br>۞<br>I que vim faz ۞<br>۞ |
|       | Entrar                                   |        |                    |                                                                                                    |                                              |

Clicar em: "Limpar dados de navegação".

|           |                  |   | <        | Histórico                                                   |
|-----------|------------------|---|----------|-------------------------------------------------------------|
|           |                  | C | 1<br>9   | Ver painel do histórico<br>Limpar dados de navegação        |
|           |                  |   |          | Abas fechadas recentemente<br>Janelas fechadas recentemente |
|           | e à aprendizagem |   | His<br>💕 | tórico recente<br>SABIÁ Login                               |
| ou E-mail |                  |   | 0<br>0   | Gestão estadual de exames<br>Gestão estadual de exames      |
| ha        |                  |   | 0        | Gestão de exames<br>Gestão de exames                        |
| 11d       |                  |   | ă        | NESEQ-DQ68E                                                 |

Selecionar o período a ser excluído e depois clicar em: "Limpar agora".

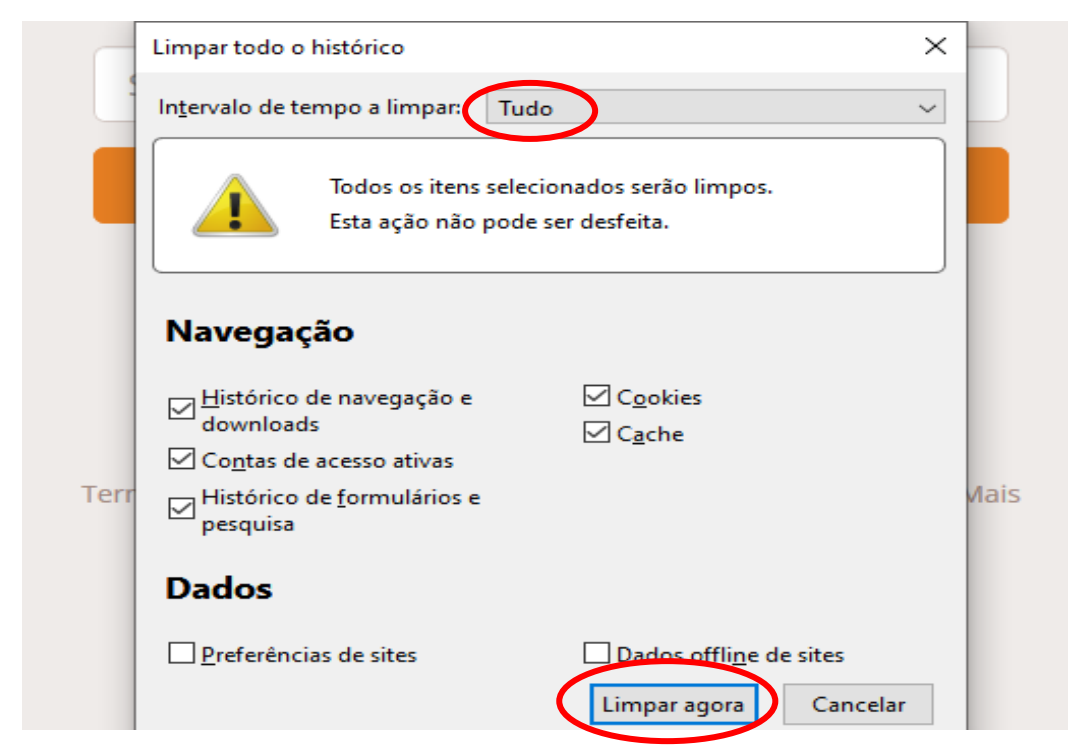

3.3 Programar limpeza de histórico, cache e cookies.

| e depois em "Opções". |
|-----------------------|
|                       |

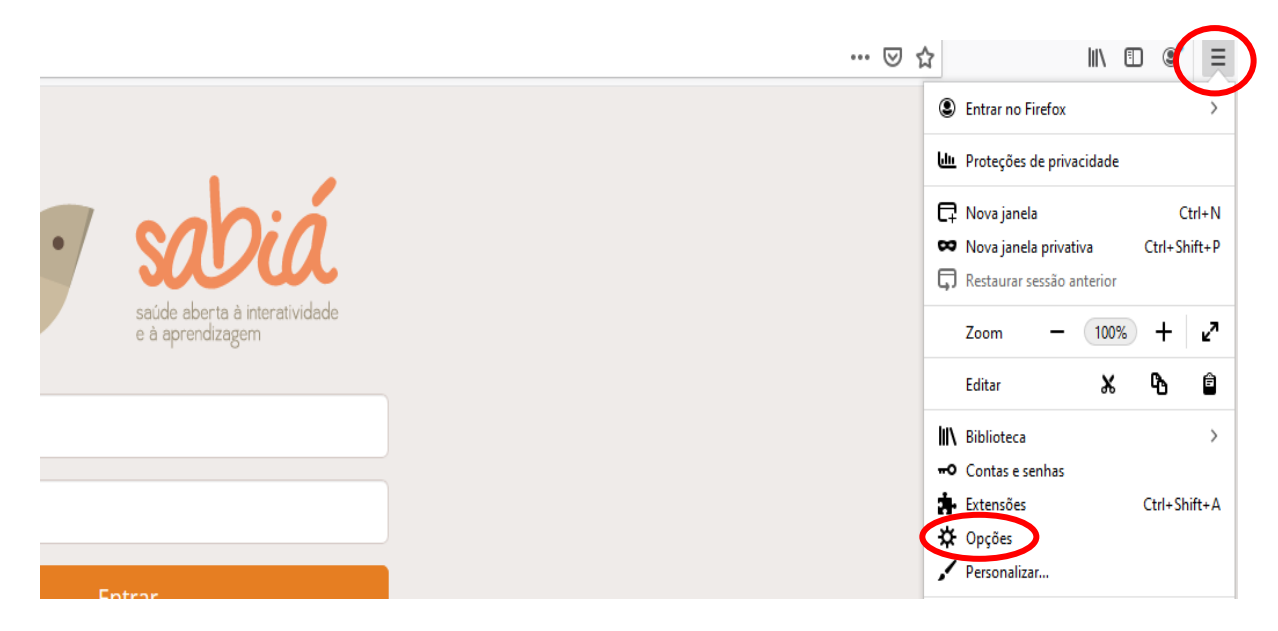

Clicar em: "Privacidade e Segurança".

| $\left( \leftarrow \right)  ightarrow$ C' $\textcircled{a}$ | Sirefox about:preferences                                                                  |                        |
|-------------------------------------------------------------|--------------------------------------------------------------------------------------------|------------------------|
|                                                             | ③ Seu navegador está sendo gerenciado por nossa organização.                               | ₽ Pesquisar em opções  |
| 🔅 Geral                                                     | Geral                                                                                      |                        |
| <b>1</b> Início                                             | Iniciar                                                                                    |                        |
| Q Pesquisa<br>Privacidade e                                 | <u>Restaurar a sessão anterior</u> Avisar ao sair do navegador                             |                        |
| Segurança                                                   | Sempre verificar se o Firefox é o navegador padrão<br>Firefox não é o seu navegador padrão | Tornar pa <u>d</u> rão |

Marcar a opção: "Apagar cookies e dados de sites quando o Firefox for fechado".

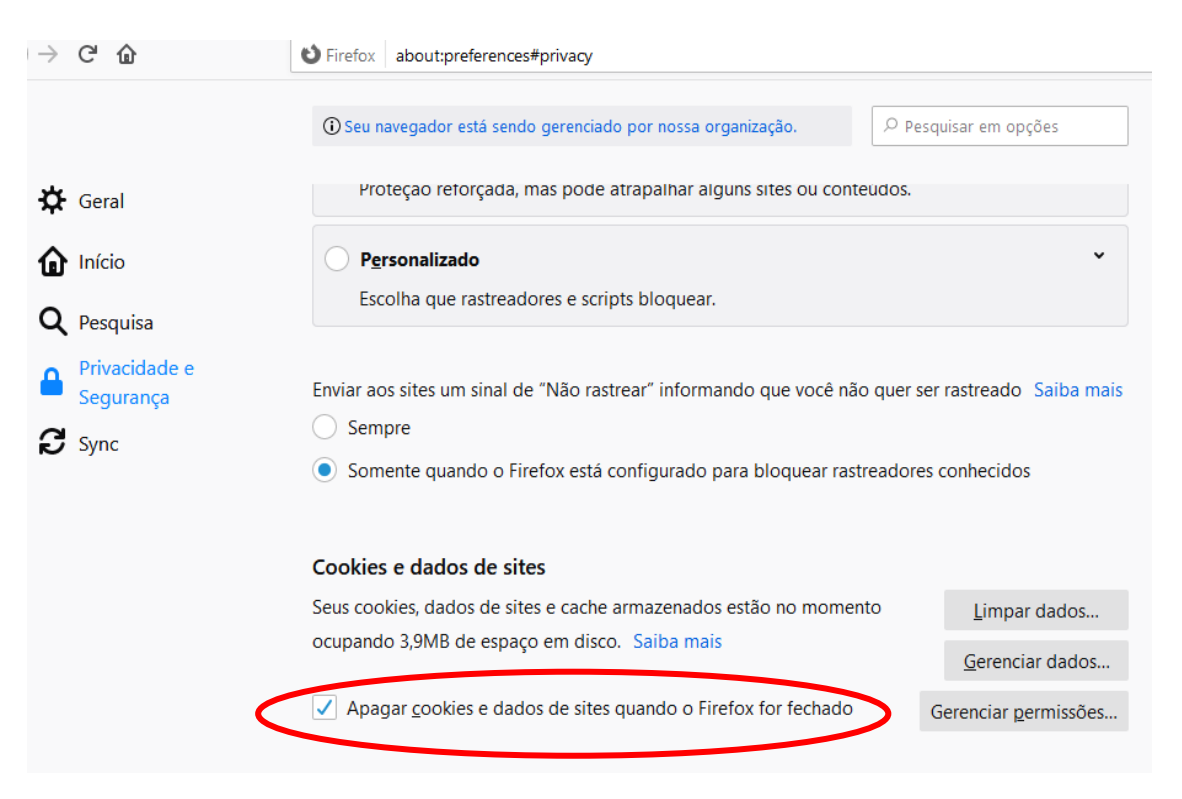

Fechar a página.

# **B - DEMORA PARA ENVIAR EXAMES OU OBTER RESULTADOS**

# 1) Exame não enviado

## 1.1 Atualizar o aplicativo Telediagnóstico

Exames não enviados geralmente indicam falta ou instabilidade de conexão com a internet. Em raros casos pode ocorrer falha no software. Na página inicial do aplicativo Telediagnóstico, clicar em "Atualizar dados" e "Atualizar sistema", se não funcionar, sair e entrar novamente no aplicativo.

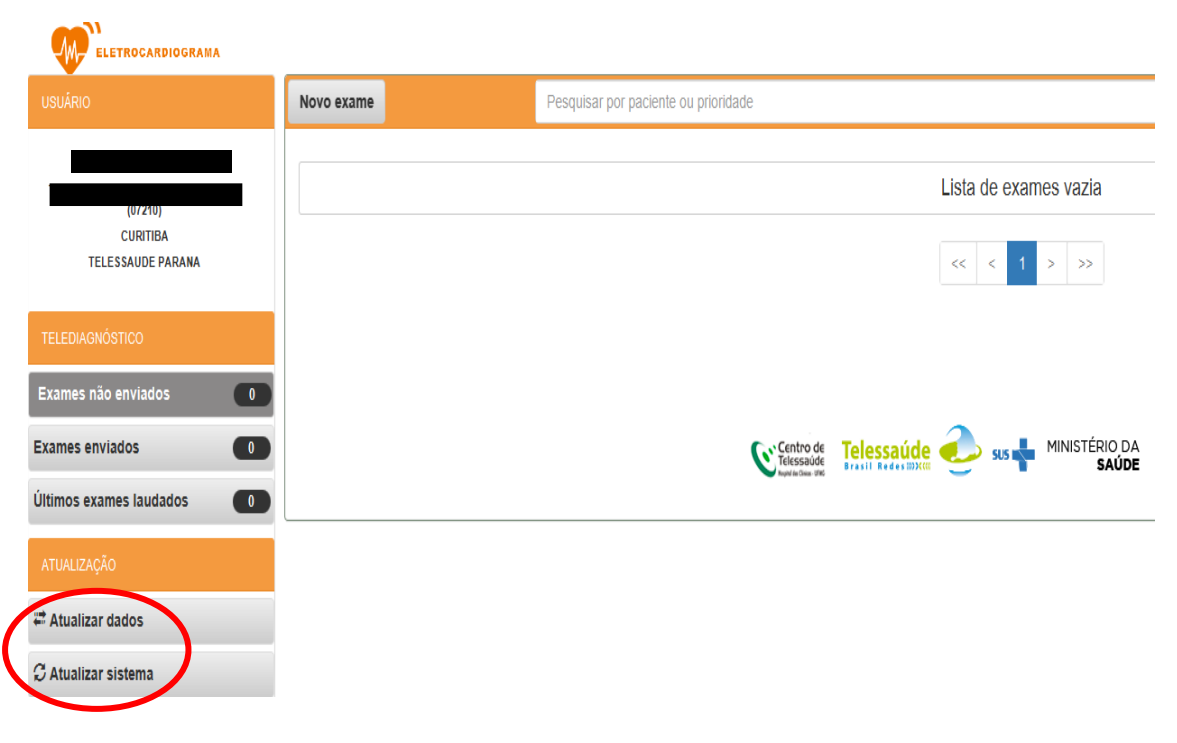

# 1.2 Sem Conexão

Se houver falta ou instabilidade de conexão com a internet, verificar cabos e conexões em todas as entradas e saídas. Se tudo estiver bem conectado e funcionante, chamar TI local. Se necessário contato com Informática da SESA, deverá ser feito somente pelo TI local.

# 2) Demora no recebimento de laudos

Há um período estabelecido de até 10 (dez) minutos para exames de urgência e de até 02 (duas) horas para exames eletivos, mas geralmente os exames

chegam antes do prazo. Não há como laudar o exame sem que ele tenha sido recebido pelos especialistas, então o período só pode começar a partir do momento em que o eletrocardiograma é enviado.

| USUÁRIO                                        | Novo exame                     | Pesquisar por paciente ou prioridade                                           |                                 |
|------------------------------------------------|--------------------------------|--------------------------------------------------------------------------------|---------------------------------|
| (07210)<br>Curitiba<br>Telessaude parana       | Status:CONCLUIDOIdade:47Sexo:M | Paciente:<br>Realização: 29/03/2022 - 14:18:37<br>Envio: 29/03/2022 - 14:25:32 | Código:<br>Tipo:<br>Prioridade: |
| TELEDIAGNÓSTICO<br>Exames não enviados 2       |                                | << < 1                                                                         | > >>                            |
| Exames enviados 1<br>Últimos exames laudados 1 | >                              | Centro de Telessaúde 🥭 sus                                                     | MINISTÉRIO DA                   |
| ATUALIZAÇÃO                                    |                                |                                                                                |                                 |
| ≓ Atualizar dados                              |                                |                                                                                |                                 |
| ${\mathcal C}$ Atualizar sistema               |                                |                                                                                |                                 |

Se ocorrer demora maior que o período de 10 minutos ou 2 horas - conforme a solicitação que foi realizada - provavelmente é por questões de internet.

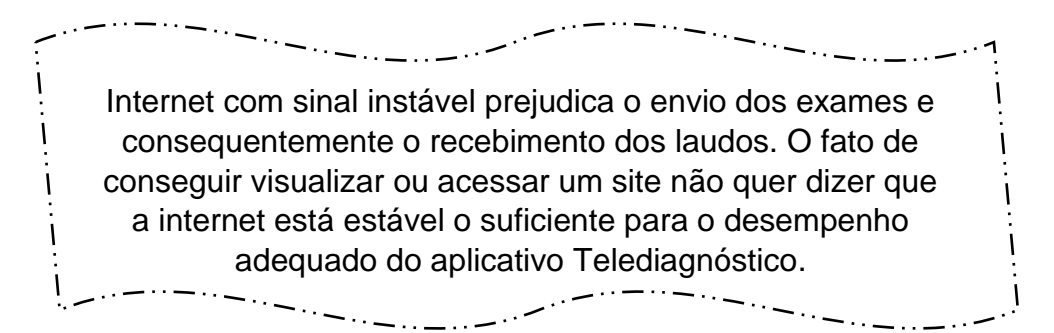

Neste caso, seguir cada passo abaixo e verificar se resolveu. Se a questão persistir, passar para o passo seguinte:

- Atualizar dados.
- Atualizar o sistema.
- Verificar todas as conexões e sinal da internet.
- Sair do aplicativo Telediagnóstico e entrar novamente.
- Reiniciar o computador.
- Chamar TI local.
- TI local faz contato com a Informática da SESA, se necessário.

## 3) Obter traçado que foi gravado no aplicativo Telediagnóstico

Após o término do exame, na página inicial selecionar: <u>Exames não enviados</u> ou <u>Exames enviados</u>, conforme o caso.

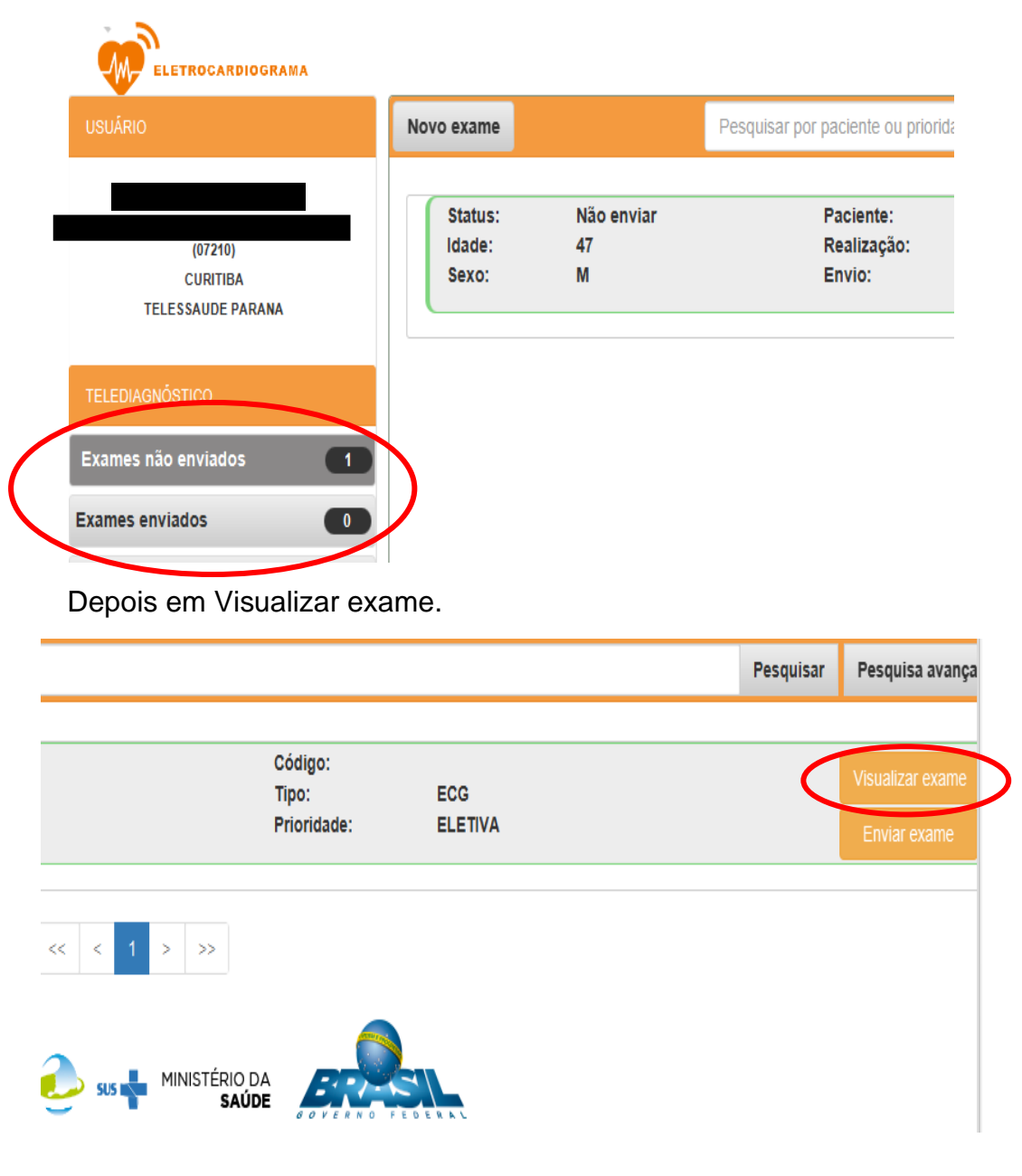

Abrirá em primeiro plano um arquivo em PDF, com todos os traçados gravados e dados registrados, que pode ser impresso ou salvo.

| Paciente:                                                                                                    | Sexo: masc Data de nasc.: 31/10/1974                                                                                                    |
|----------------------------------------------------------------------------------------------------|----------------------------------------------------------------------------------------------------|
| Solicitante: M:<br>Estabelecimento: TELESSAUDE PARANA CNES: 0907332                                                                                                    | Data de Solicitação: 29/03/2022                                                                                                    |
| Realização exame: 29/03/2022 14h20pg Envio exame: 29/03/20                                                                                                    | )22 14h25BR Realização laudo:                                                                                                    |
| Dados Clínicos                                                                                                    |                                                                                                    |
| Peso: Nao informado Altura: Nao informado Motivo da Realização do Exame                                                                                                    |                                                                                                    |
| Medicamentos em uso                                                                                                    |                                                                                                    |
| Nenhum                                                                                                    |                                                                                                    |
| Nenhum, Uso de marca-passo: não                                                                                                    |                                                                                                    |
|                                                                                                    |                                                                                                    |
| Monitoramento e Suporte:                                                                                                    | Núcleo Especialista<br>Contro do Talorou do Maliletid                                                                                                    |
| Monitoramento e Suporte:<br>Telessaŭde Paraná<br>Contatos: (41) 3330-4577<br>telessaude.pr@sesa.pr.gov.br                                                                    | Núcleo Especialista<br>Centro de Telessaude HC-UFMC<br>Contatos: (31)3307-920<br>telessaude@hc.ufmg.b<br>Página: 1/                                                                                                    |
| Monitoramento e Suporte:<br>Telessaude Parana<br>Contatos: (41) 3330-4577<br>telessaude.pr@sesa.pr.gov.br                                                                    | Núcieo Especialista<br>Centro de Telessaude MC-UFMC<br>Contatos: (1) 1900 (SOU<br>telessaude@hc.ufmg b<br>Página: 1/<br>SUS                                                                                                    |
| Monitoramento e Suporte:<br>Triessaŭde Parana<br>Contratua (41) 3330-4577<br>telessaude.pr@sesa.pr.gov.br<br>Autenticação do Laudo:<br>3761698<br>www.telessaude.hc.ufmg.br  | Núcleo Especialista<br>Centro de Telessaude MC-UFMC<br>Contatos: (31)307-920<br>telessaude@itc.ufmg.b<br>Página: 1/<br>SUS * MARTERO                                                                                                    |
| Monitoramento e Suporte:<br>Trelessande Prana<br>Constatos: (41) 3330-4577<br>telessaude.pr@sesa.pr.gov.br<br>Autenticação do Laudo:<br>3761698<br>www.telessaude.hc.ufmg.br | Página: 1/<br>SUS * MARCHINA<br>Página: 1/<br>SUS * MARCHINA<br>Página: 1/<br>MARCHINA<br>MARCHINA |

# **C - RESGATE DE LAUDOS**

Através das Plataformas digitais Telessaúde/HC/UFMG e PNTD, o profissional acessa todos os exames realizados na unidade. Pelo aplicativo Telediagnóstico, o profissional acessa exames do dia ou realizados/solicitados por ele mesmo em outras datas.

# 1) Através da Plataforma Telessaúde/HC/UFMG

Usar o link:

https://telessaude.hc.ufmg.br/SigtelWebTD/login.xhtml

Com o login e senha do SABIÁ, clicar em: Acesso outros estados.

| Usuário                                  |  |
|------------------------------------------|--|
| Acesso MG                                |  |
| Acesso outros estados                    |  |
| Recuperar usuário/senha<br>Versão: 6.8.4 |  |
|                                          |  |
|                                          |  |

Fazer login na Plataforma SABIÁ

| saúde aberta à interatividade<br>e à aprendizagem        |
|----------------------------------------------------------|
| CPF ou E-mail                                            |
| Senha                                                    |
| Entrar                                                   |
| Esqueceu sua senha? Cadastre-se                          |
| G Entrar com Google                                      |
| Termos de Uso Política de Privacidade Suporte Saiba Mais |

Selecionar os filtros para localização do laudo

# - Paciente

|                       | Fila | FILA PARANA | ~ |
|-----------------------|------|-------------|---|
| )6/04/2022 - 14:50:47 |      |             |   |
| Consultar exames      |      |             |   |
| Paciente              |      |             |   |

# - Estabelecimento

#### - Prioridade

|                  | Fila  | FILA PARANA 🗸 |
|------------------|-------|---------------|
| 6/04/2022 - 14:5 | 50:47 |               |
| Consultar ex     | ames  |               |
| Paciente         |       |               |
| Prioridade       | Todas | ~             |

# - A partir de

| -               |                            |
|-----------------|----------------------------|
|                 |                            |
| Estabelecimento | HOSPITAL DR SILVIO BITTE - |
| A partir de     |                            |

# - Status

|                 |       | (             |
|-----------------|-------|---------------|
| 6/04/2022 - 14- | Fila  | FILA PARANA V |
|                 | 50.47 |               |
| Consultar e     | xames |               |
| Paciente        |       |               |
| Prioridade      | Todas | ~             |
| Status          | Tadaa |               |

# - Clicar em Pesquisar

| ecimento | HOSPITAL DR SILVIO BITTE - |
|----------|----------------------------|
| de       |                            |
|          | Limpar Pesquisar           |

#### 2) Através da Plataforma PNTD

#### 2.1 No celular

Usar o link abaixo para acesso à Plataforma PNTD:

https://pntd.telessaude.ufrn.br/ptd

Clicar na figura

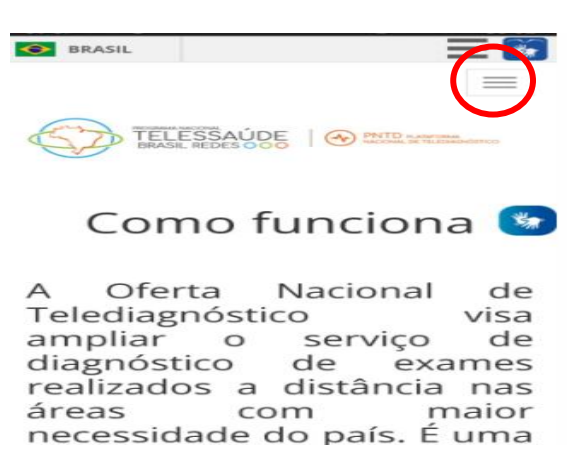

Clicar em: Profissional clique aqui

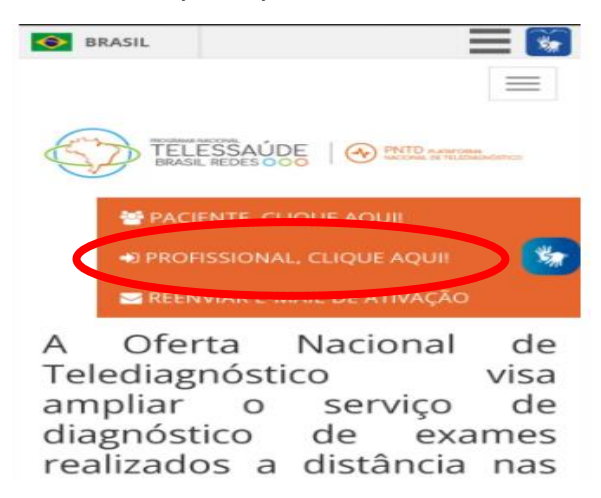

Fazer login no SABIÁ

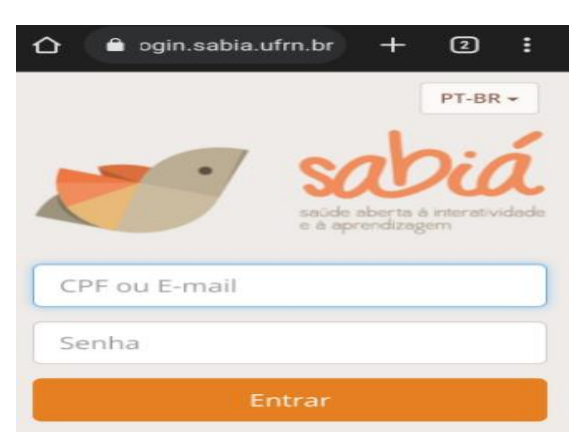

Clicar em Profissional Apto a Realizar

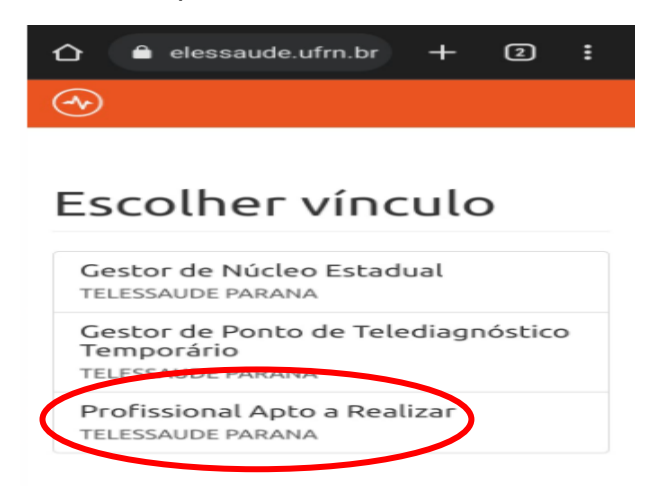

#### Clicar no ícone

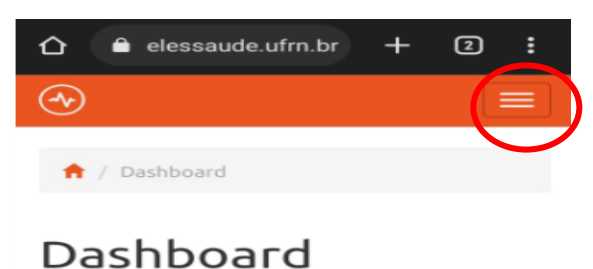

Clicar em: Consulta de Exames

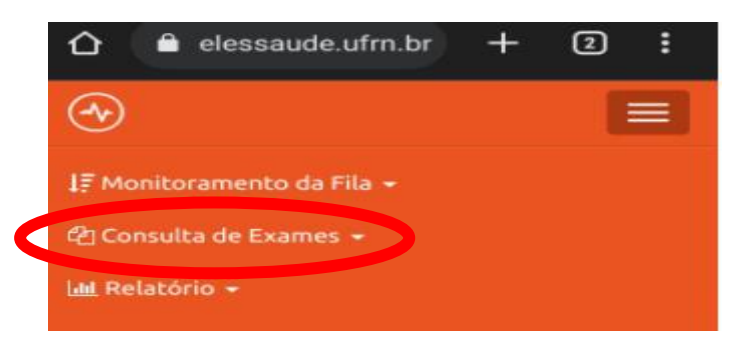

Clicar em: Eletrocardiograma

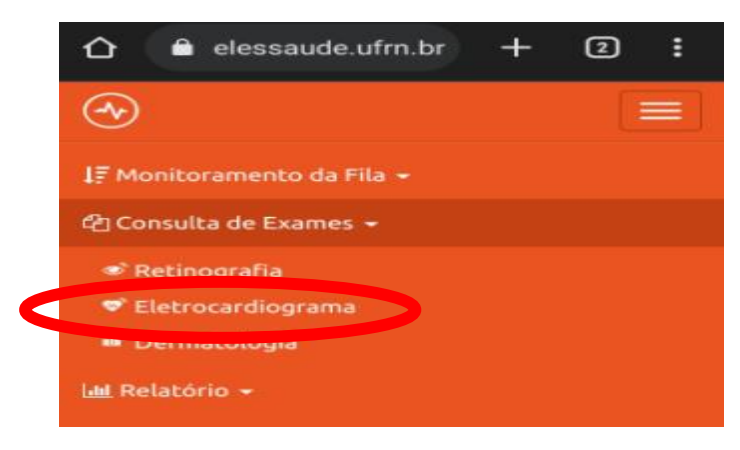

| 09/12 | /2021          |      |      |      |                |     |
|-------|----------------|------|------|------|----------------|-----|
| 4     |                | Deze | mbro | 2021 |                | >   |
| Dom   | 2 <sup>a</sup> | 3ª   | 4ª   | 5ª   | 6 <sup>a</sup> | Sáb |
| 28    | 29             | 30   | 1    | 2    | 3              | 4   |
| 5     | 6              | 7    | 8    | 9    | 10             | 11  |
| 12    | 13             | 14   | 15   | 16   | 17             | 18  |
| 19    | 20             | 21   | 22   | 23   | 24             | 25  |
| 26    | 27             | 28   | 29   | 30   | 31             | 1   |
| 2     | з              | 4    | 5    | 6    | 7              | 8   |
| udo   |                |      |      |      |                |     |

Selecionar a data correspondente ao exame e clicar em Consultar

Se não souber a data exata, preencher nome do paciente, data de início e fim do período em que o exame foi realizado e clicar em Consultar

| Data de In | nício                       |  |
|------------|-----------------------------|--|
| 01/12/2    | 021                         |  |
| Data de F  | im                          |  |
| 31/12/2    | 021                         |  |
| Nome do    | Solicitante                 |  |
| Informe    | o nome do solicitante       |  |
| Núcleo Es  | specialista (CNES)          |  |
| Filtrar p  | or Núcleo Especialista      |  |
| Ponto de   | Telediagnóstico (CNES)      |  |
| Filtrar p  | or Ponto de Telediagnóstico |  |
| Laudo      |                             |  |
| Todos      |                             |  |

2.2 No computador

Usar o link:

https://pntd.telessaude.ufrn.br/ptd

Clicar em: "Profissional clique aqui".

| (C) | PROGRAMA NACIONAL<br>TELESSAÚDI<br>BRASIL REDES OO | D PNTD PLATAFO             | RMA<br>DIAGNÓSTICO          | A |
|-----|----------------------------------------------------|----------------------------|-----------------------------|---|
|     | PACIENTE, CLIQUE AQUI                              | DPROFISSIONAL, CLIQUE AQUI | SEENVIAR E-MAIL DE ATIVAÇÃO |   |

Clicar em: Profissional apto a realizar

# Escolher vínculo

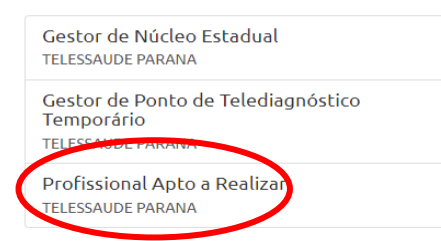

#### Clicar em: Consulta de Exames

| <b>(*)</b> | 🐙 Monitoramento da Fila 👻 | 원 Consulta de Exames 👻 | Lul Relatório 👻 |
|------------|---------------------------|------------------------|-----------------|
|            |                           |                        |                 |
| <b>†</b> / | Dashboard                 |                        |                 |
|            |                           |                        |                 |
| Da         | shboard                   |                        |                 |

## Clicar em: Eletrocardiograma

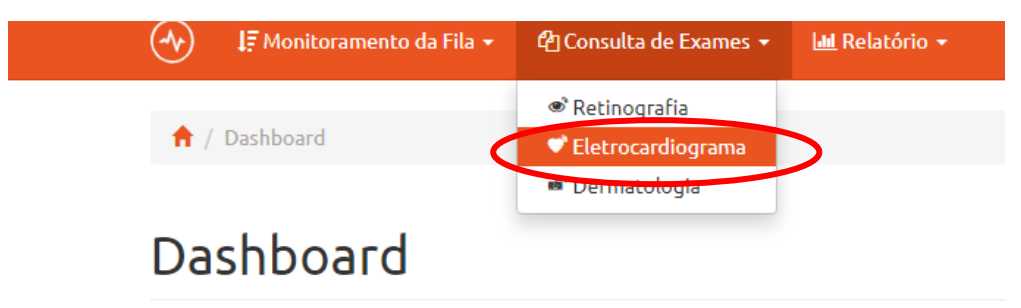

#### Selecionar a data correspondente ao exame e clicar em Consultar

| <b>†</b> /  | Consulta de Exames / Eletroca | rdiograma     |              |         |                 |    |    |    |    |    |
|-------------|-------------------------------|---------------|--------------|---------|-----------------|----|----|----|----|----|
|             |                               | _             |              |         |                 |    |    |    |    |    |
| <b>M</b> -" | Consulta de l                 | Exames Eletro | ocardiograma |         |                 |    |    |    |    |    |
| Cons        | sultar                        |               |              |         |                 |    |    |    |    |    |
| Nom         | ne do Paciente                |               |              | Data de | e Iníci         | 0  |    |    |    |    |
| Inf         | Forme o nome do paciente      |               |              | 09/12   | /2021           | I  |    |    |    | _  |
| Nom         | Nome do Solicitante           |               |              |         | < Dezembro 2021 |    |    |    |    |    |
| Inf         | forme o nome do solicitante   |               |              | Dom     | 2ª              | 3ª | 4ª | 5ª | 6ª | Sá |
| Núc         | leo Especialista (CNES)       |               |              | 28      | 29              | 30 | 1  | 2  | 3  | 4  |
| Fil         | trar por Núcleo Especialista  |               |              | 12      | 6<br>13         | 7  | 8  | 9  | 10 | 1  |
|             |                               |               | <b>\</b>     | 19      | 20              | 21 | 22 | 23 | 24 | 2  |
| Laud        | 10                            |               |              | 26      | 27              | 28 | 29 | 30 | 31 |    |
|             | 2005                          |               |              |         | 3               | 4  | 5  | 6  | 7  | 8  |
|             |                               |               |              |         |                 | _  |    | -  |    |    |

Se não souber a data exata, preencher nome do paciente, data de início e fim do período em que o exame foi realizado e clicar em Consultar

| Image: Consulta de Exames / Eletrocardiograma         Consulta de Exames Eletrocardiograma         Consulta         Mome do Paciente         Informe o nome do solicitante         Noicelo Especialista (CNES)         Filtrar por Núcleo Especialista         Laudo         Todos                                                                                                    |                                                                                                    |   |
|----------------------------------------------------------------------------------------------------|----------------------------------------------------------------------------------------------------|---|
| Consulta de Exames Eletrocardiograma           Consutar         Data de Fin           Nome do Solicitante         Dit/1/2/2021         Jai/1/2/2021           Nome do Solicitante         Data de Fin         J1/1/2/2021           Nacleo Especialista (CNES)         Filtrar por Núcleo Especialista         Data de Fin         J1/1/2/2021           Indox         Data de Fin         J1/1/2/2021         J1/1/2/2021         J1/1/2/2021           Todos         Jai/1/2/2021         J1/1/2/2021         J1/1/2/2021         J1/1/2/2021           Join         2/2         3/2         4         5         6         7         8         9         10         11           Join         2/2         3/2         3/2         4         5         6         7         8         9         10         11           Join         2/2         2/2         3/2         4         5         6         7         8         9         10         11           Join         2/2         2/2         3/2         2/2         2/2         2/2         2/2         2/2         2/2         2/2         2/2         2/2         2/2         2/2         2/2         2/2         2/2         2/2         2/2 <td>Consulta de Exames Eletrocardiograma</td> <td></td> | Consulta de Exames Eletrocardiograma                                                                                                    |   |
| Consultar       Data de Fin         Nome do Paciente       Otí/12/2021       Data de Fin         Or/1/12/2021       31/12/2021         Nome do solicitante       Dom       2*       3*       4*       5*       6*       Sáb         Núcleo Especialista (CNES)       Filtrar por Núcleo Especialista       Data de Fin       31/12/2021         Filtrar por Núcleo Especialista       Dem       2*       3*       4*       5*       6*       Sáb         Laudo       Záb       Záb       Záb       Záb       Záb       Záb         Todos       Todos       Jáb       Jáb       Jáb       Jáb                                                                                                    | Consultar  Consultar  Nome do Paciente  Data de Início  Data de Fin  01/12/2021  Consultar  Dome do Solicitante  Dom 2º 3º 4º 5º 6º Sáb                                                |   |
| Consultation         Nome do Paciente       Pata de Início       Data de Fim         01/12/2021       31/12/2021       31/12/2021         Nome do policitante       Dem 2* 3* 4* 5* 6* 5*       6* 5*       6*         Núcleo Especialista (CNES)       Filtrar por Núcleo Especialista       1       2       3       4         Laudo       20       21       22       23       24       25       26       27       28       29       30       3       4       5       6       7       8       9       10       11         Laudo       20       21       22       23       24       25       26       27       28       29       30       31       1         Todos       3       4       5       6       7       8       9       10       11         12       13       14       15       16       17       18       16       18       18       19       20       21       22       23       24       25       26       27       28       29       30       31       1       14       15       16       17       18       16       16       16       16                                                                                                    | Consultation     Data de Fin       Nome do Solicitante     01/12/2021       Informe o nome do solicitante     0                                                                        |   |
| Nome do solicitante       01/12/2021       31/12/2021         Informe o nome do solicitante       Dom 2 <sup>2</sup> 3 <sup>2</sup> 4 <sup>2</sup> 5 <sup>2</sup> 6 <sup>2</sup> 5 <sup>3</sup> b       28       29       30       1       2       3       4         Núcleo Especialista (CNES)       Filtrar por Núcleo Especialista       11       12       13       14       15       16       17       18         Laudo       19       20       21       22       23       24       25         Todos       3       4       5       6       7       8       9       10       11                                                                                                    | 01/12/2021         31/12/2021           Nome do Solicitante<br>Desembro 2021<br>Dom 2 <sup>a</sup> 3 <sup>a</sup> 4 <sup>a</sup> 5 <sup>a</sup> 6 <sup>a</sup> Sáb                     |   |
| Nome do Solicitante         Dezembro 2021         >           Informe o nome do solicitante         Dom         2°         3°         4°         5°         6°         Sáb           Núcleo Especialista (CNES)         Ellerar por Núcleo Especialista         11         2         3         4           Filtrar por Núcleo Especialista         11         12         13         14         15         16         17         18           Laudo         19         20         21         22         23         24         25           Todos         3         4         5         6         7         8                                                                                                    | Nome do solicitante Dezembro 2021 ><br>Deforme o nome do solicitante Dom 2ª 3ª 4ª 5ª 6ª Sáb                                                                                            |   |
| Informe o nome do solicitante       Dom       2*       3*       4*       5*       6*       Sáb         Núcleo Especialista (CNES)       28       29       30       1       2       3       4         Filtrar por Núcleo Especialista       12       13       14       15       16       17       18         Laudo       20       21       22       23       24       25       26       27       28       29       30       31       1         Todos       3       4       5       6       7       8       9       10       11                                                                                                    | Informe o nome do solicitante                                                                                                    |   |
| 28       29       30       1       2       3       4         Núcleo Especialista (CNES)       5       6       7       8       9       10       11         Filtrar por Núcleo Especialista       12       13       14       15       16       17       18         Laudo       19       20       21       22       23       24       25         Todos       3       4       5       6       7       8                                                                                                    | informe of forme do Solicitatice                                                                                                    |   |
| Filtrar por Núcleo Especialista       5       6       7       8       9       10       11         Filtrar por Núcleo Especialista       12       13       14       15       16       17       18         Laudo       19       20       21       22       23       24       25         Todos       3       4       5       6       7       8                                                                                                    | 28 29 30 1 2 3 4                                                                                                    |   |
| Laudo     12     13     14     15     16     17     16       Todos     19     20     21     22     23     24     25       Todos     26     27     28     29     30     31     1                                                                                                    | 5         6         7         8         9         10         11           Filtrar por Núcleo Especialista         12         13         14         15         16         17         18 |   |
| Laugo         26         27         28         29         30         31         1           Todos         3         4         5         6         7         8                                                                                                    |                                                                                                    |   |
| 3 4 5 6 7 8                                                                                                    | Laudo<br>Zeó 27 28 29 30 31 1                                                                                                    |   |
|                                                                                                    | 3 4 5 6 7 8                                                                                                    | • |

## D - TELA DE CAPTURA DO EXAME CARREGANDO SEM RESULTADO E APLICATIVO TELEDIAGNÓSTICO CONGELADO

Duplo clique no mouse faz com que a tela de captura de exame vá para segundo plano, ou seja, mesmo continuando ativa, ela não aparece mais porque ficou encoberta por outra tela que foi aberta na frente.

Para trazer a tela de captura para o primeiro plano novamente é só clicar em

um ícone do aplicativo Telediagnóstico na barra de tarefas, que fica na parte inferior da tela.

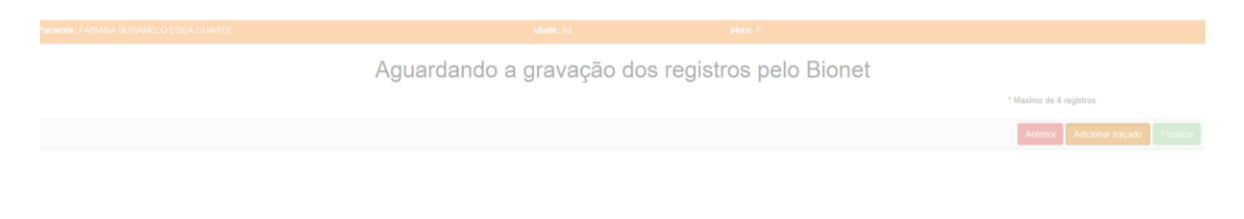

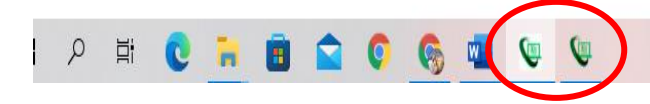

# E - DÚVIDAS SOBRE O LAUDO E TELE CONSULTORIA

Caso o <u>médico atendente no local e/ou médico solicitante do exame</u> queira realizar uma Teleconsultoria Online com o especialista da equipe do Plantão do CTS HC-UFMS, deve entrar em contato por meio de um dos telefones: (31) 3307-9279 (31) 3307-9026 (31) 97165-2140

#### Suporte Técnico

UFMG

Centro de Telessaúde Hospital das Clinicas Link https://telessaude.hc.ufmg.br/?servicos=suporte

#### SESA

Intranet Saúde Link - <u>https://saude.intranet.pr.gov.br/</u> - E-mail - <u>informatica@sesa.pr.gov.br</u>

Telessaúde / NII Sistema de Chamado Telessaúde Link - https://glpi.saude.pr.gov.br/

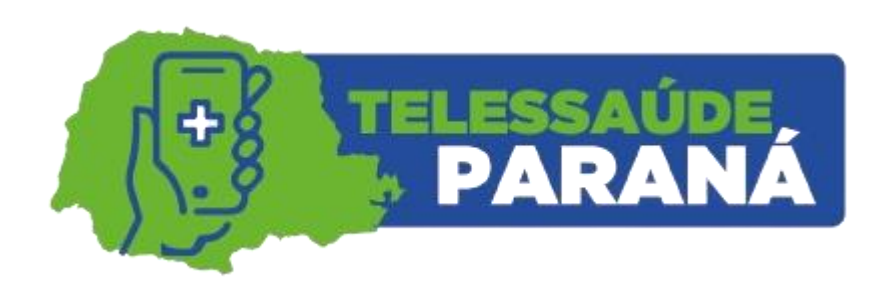

TELESSAÚDE PARANÁ telessaude.pr@sesa.pr.gov.br